## AT-WDM01

## ユーザーマニュアル

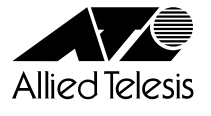

#### ご注意

本書の中に含まれる情報は、当社(アライドテレシス株式会社)の所有するものであ り、当社の同意なしに、全体または一部をコピーまたは転載しないでください。 当社は、予告無く本書の全体または一部を修正・改訂することがあります。 また、改良のため製品の仕様を予告無く変更することがあります。

Copyright ©2001 アライドテレシス株式会社

#### 商標について

CentreCOMは、アライドテレシス株式会社の登録商標です。 MS-DOS、Windows、Windows NTは、米国Microsoftの米国およびその他の国に おける登録商標または商標です。 本マニュアルの中に掲載されているソフトウェアまたは周辺機器の名称は、 各メーカーの商標または登録商標です。

#### 電波障害自主規制について

この装置は、情報処理装置等電波障害自主規制協議会(VCCI)の基準 に基づくクラスA情報技術装置です。この装置を家庭環境で使用すると電波 妨害を引き起こすことがあります。この場合には使用者が適切な対策を講ず るよう要求されることがあります。

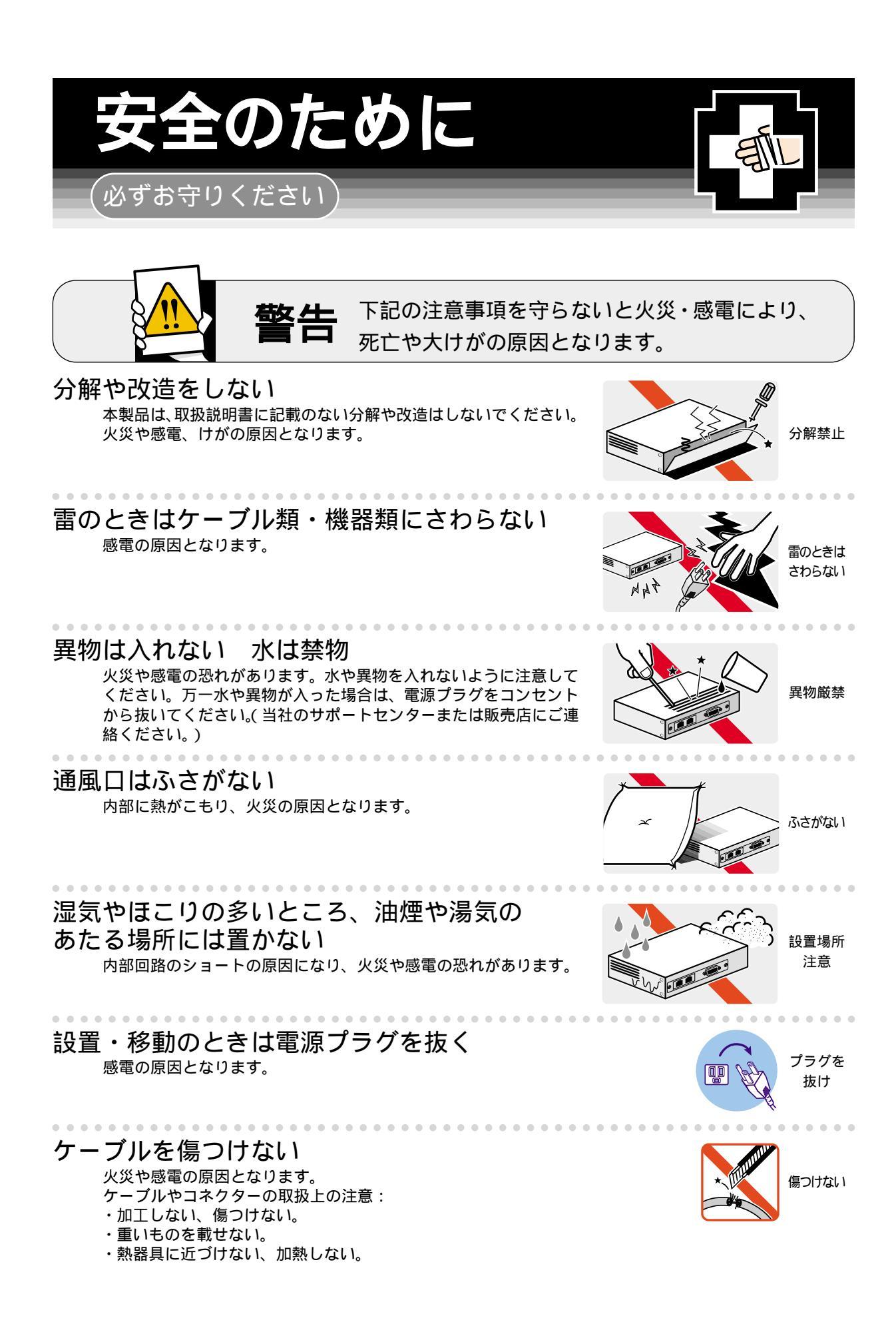

## ご使用にあたってのお願い

#### 次のような場所での使用や保管はしないでください。

- ・直射日光の当たる場所
- ・暖房器具の近くなどの高温になる場所
- ・急激な温度変化のある場所(結露するような場所)
- ・湿気の多い場所や、水などの液体がかかる場所(湿度80%以下の環境でご使用ください)
- ・振動の激しい場所
- ・ほこりの多い場所や、ジュータンを敷いた場所(静電気障害の原因になります)
- ・腐食性ガスの発生する場所

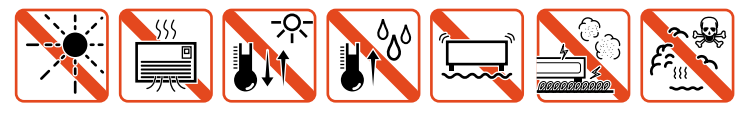

#### 静電気注意

. . . . . .

本製品は、静電気に敏感な部品を使用しています。部品が静電破壊する恐れがありますの で、コネクターの接点部分、ポート、部品などに素手で触れないでください。

. . . . . . . . .

取り扱いはていねいに

落としたり、ぶつけたり、強いショックを与えないでください。

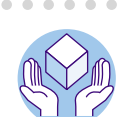

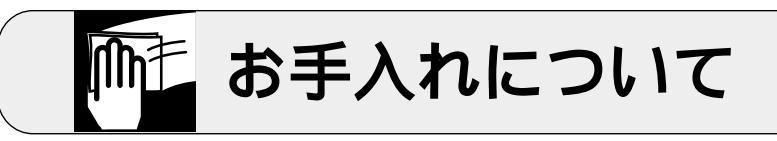

清掃するときは電源を切った状態で <sup>誤動作の原因になります。</sup>

機器は、乾いた柔らかい布で拭く 汚れがひどい場合は、柔らかい布に薄めた台所用洗剤(中性)をしみこま せ、堅く絞ったものでふき、乾いた柔らかい布で仕上げてください。

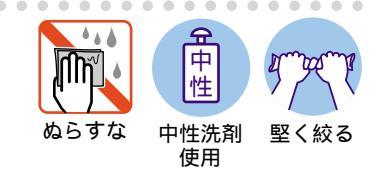

シンナ-類不可

#### お手入れには次のものは使わないでください ・石油・みがき粉・シンナー・ベンジン・ワックス・熱湯・粉せっけん

(化学ぞうきんをご使用のときは、その注意書に従ってください。)

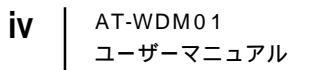

## このマニュアルについて

このたびは、AT-WDM01をお買いあげいただき、誠にありがとうございます。

本製品はCentreCOM WD1004(以下WD1004)の設定や診断を行うためのマネージ メントモジュールです。

前面パネルにRS-232ポートと10BASE-Tポートをそれぞれ一つずつ装備しており、 内蔵ソフトウェアに簡単にアクセスすることができます。また、SNMP(簡易ネット ワーク管理プロトコル)による管理が可能なSNMPエージェントにより、SNMPマ ネージャーから各種情報を監視・設定することができます。

本書では、ご使用いただくうえでの注意事項や設置の方法、ソフトウェアの設定方 法、付録で障害が発生したときの対処方法や製品仕様について説明しています。

本書をよくお読みのうえ、正しくご使用ください。また、お読みになった後は、保 証書とともに大切に保管してください。

マニュアルバージョン

2001年 4月 Rev.A 初版

#### 表記規則

本書の表記規則を以下に示します。

アイコン

| アイコン |     | 意味                             |
|------|-----|--------------------------------|
|      | ヒント | 重要な情報や指示を示します。                 |
|      | 注意  | 人体やシステムに危害や損害がおよぶ恐れがあることを示します。 |
| 参照   | 参照  | 参照ページ・参照項目を示します。               |

#### マニュアルの構成

本書の構成は、以下のとおりです。

1 はじめに

この章では、本製品の梱包内容、各部の名称と働き、設置方法と機器の接続について説明しています。

#### 2 基本操作

この章では、本製品に対する設定を行うためのターミナルソフトウェアの 設定方法、メニューの操作について説明しています。

3 マネージメントメニュー

この章では、ソフトウェアの管理機能と設定内容についてメニュー項目ごとに説明しています。

#### 4 付録

この章では、ソフトウェアのバージョンアップ手順、トラブルシューティング、オプションの拡張モジュールの仕様と装着手順、製品仕様について 説明しています。

5 保証とユーザーサポート

この章では、本製品の保証と、障害の際のユーザーサポート、調査依頼書 のご記入方法について説明します。 5

| ご注意          | ii  |
|--------------|-----|
| 商標について       | ii  |
| 電波障害自主規制について | ii  |
| 安全のために       | iii |
| このマニュアルについて  | v   |
| 表記規則         | vi  |
| マニュアルの構成     | vii |
|              |     |

#### 1 はじめに

| 1-1 |  |
|-----|--|
|-----|--|

| 1 | 梱包内容                |
|---|---------------------|
| 2 | 各部の名称と働き1-3         |
|   | 前面パネル               |
| 3 | 前面パネル               |
|   | LED 1-4             |
|   | RESET ボタン 1-4       |
| 4 | 設置と接続 1-5           |
|   | WD1004 への取り付け1-5    |
|   | ターミナルポートの接続 1-7     |
|   | VT-Kit を使用する場合 1-7  |
|   | 10BASE-T ポートの接続 1-8 |
|   |                     |

#### 2 基本操作

2-1

| 1  | ログイン方法                 | 2-2  |
|----|------------------------|------|
|    | ローカルセッション              |      |
|    | Telnet セッション           |      |
| 2  | ターミナルソフトの設定            | 2-3  |
|    | VTTERM の設定手順           |      |
|    | 「ターミナル」の設定手順           |      |
|    | 「ハイパーターミナル」の設定手順       |      |
| 3  | Telnet でログインする         |      |
|    | 「TELNET」の設定手順          |      |
|    | CentreNET PC/TCP の設定手順 |      |
| 4  | メニューの操作方法              | 2-13 |
| マネ | -ジメントメニュー              | 3-1  |

| 1 | メニュー項目        | 3-2 |
|---|---------------|-----|
| 2 | ポート設定         | 3-3 |
|   | ポートステータスの表示   | 3-3 |
|   | ポートコンフィグレーション | 3-4 |

3

| 3 | システム管理3-6                       |
|---|---------------------------------|
|   | ソフトウェアのダウンロード( ネットワーク上のシステム )   |
|   | ソフトウェアのダウンロード ( ネットワーク上の全システム ) |
|   | ソフトウェアのアップグレード( XModem )        |
|   | リモートシステムへの接続                    |
|   | Ping テスト 3-14                   |
|   | アクティブモニター                       |
|   | システム診断                          |
|   | システムリセット                        |
| 4 | システム設定                          |
|   | Omega Options メニュー 3-20         |
|   | IP パラメーター                       |
|   | ターミナル設定                         |

4 付録

4-1

| 1 | バージョンアップ手順     |  |
|---|----------------|--|
| 2 | デフォルト設定        |  |
| 3 | トラブルシューティング    |  |
|   | セルフテストについて     |  |
|   | トラブルと思ったら      |  |
| 4 | 仕様             |  |
|   | コネクター / ケーブル仕様 |  |
|   | 本製品の仕様         |  |
|   |                |  |

### 5 保証とユーザーサポート

5-1

| 1  | 保証とユーザーサポート      | 5-2 |
|----|------------------|-----|
|    | 保証               |     |
|    | ユーザーサポート         |     |
| 2  | 調査依頼書のご記入にあたって   | 5-3 |
|    | 使用しているハードウエアについて |     |
|    | お問い合わせ内容について     |     |
|    | ネットワーク構成について     |     |
| 調査 | 全依頼書(AT-WDM01)   | 5-5 |

# 

## はじめに

この章では、本製品の梱包内容、各部の名称と働き、設置方法と機器の接続について説明しています。

梱包内容 1

最初に梱包箱の中身を確認してください。

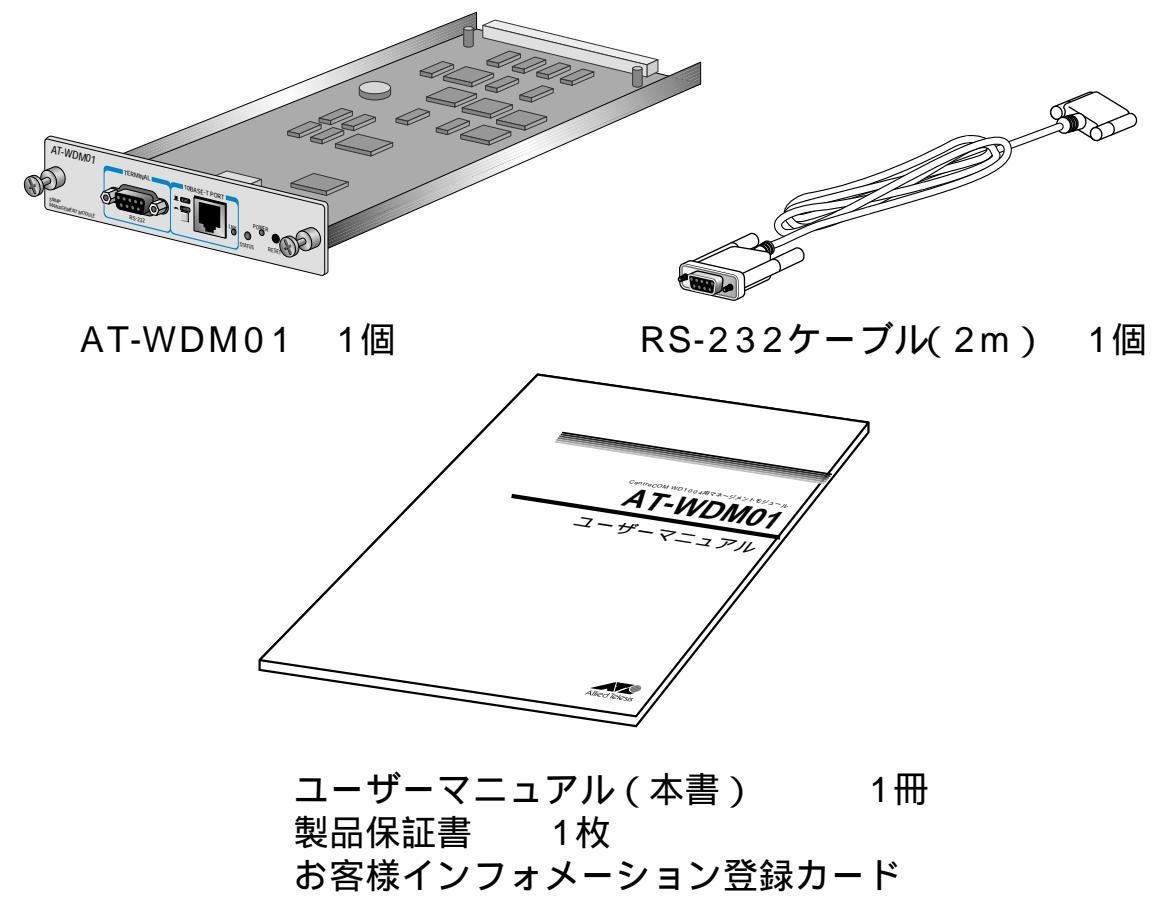

シリアル番号シール 3枚

本製品を移送する場合は、工場出荷時と同じ梱包箱で再梱包されることが望まれま す。再梱包のために、本製品が納められていた梱包箱、緩衝材などは捨てずに保管 してください。

## 2 各部の名称と働き

前面パネル

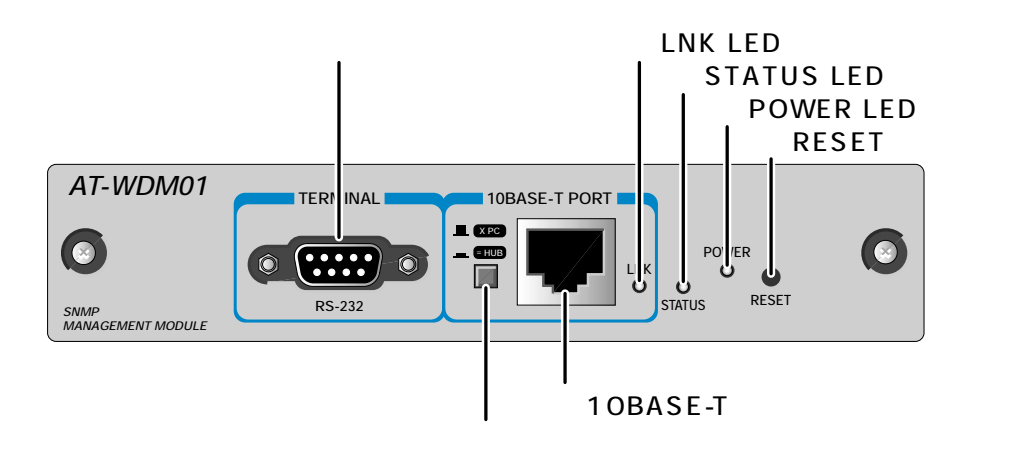

ターミナル(RS-232)ポート RS-232 ケーブルで、コンソールを接続するためのポートです。

10BASE-T ポート UTPケーブルでスイッチなどを接続し、ネットワークを経由してアクセスする ためのポートです。このポートの通信モードは Half Duplex です。

カスケード切替スイッチ 10BASE-Tポートに接続した相手先の機器によって<sup>MPC</sup>と<sup>EHUB</sup>のどちらかを 選択します。

LNK LED 10BASE-T ポートのリンク状況を表示します。

STATUS LED 内蔵ソフトウェアの状況を表示します。

POWER LED 電源の供給状態を表示します。

RESET ボタン 本製品の設定をリセットするためのボタンです。

## 3 前面パネル

#### LED

本製品の状態を表示します。

| LED    | 色 | 状態 | 表示内容                                      |  |  |
|--------|---|----|-------------------------------------------|--|--|
|        | 緑 | 点灯 |                                           |  |  |
|        |   | 消灯 | 10BASE-Tポートのリンクが確立していません。                 |  |  |
|        | 緑 | 点灯 | AT-WDM01本体、またはソフトウェアが正常に動作しています。          |  |  |
|        | 橙 | 点灯 | セルフテストを実行中です。                             |  |  |
| STATUS |   | 点滅 | ソフトウェアの起動中か、またはソフトウェアのダウンロード中で<br>す。      |  |  |
|        | 赤 | 点灯 | AT-WDM01本体、およびソフトウェアに異常があります。             |  |  |
| POWER  | 緑 | 点灯 | WD1004本体へ正常に接続され、AT-WDM01へ正常に電源が供給されています。 |  |  |
|        |   | 消灯 | WD1004本体または、AT-WDM01へ正常に電源が供給されていません。     |  |  |

#### RESET **ボタン**

前面パネルのRESETボタンを押すと、本製品(AT-WDM01)の設定がリセットされ ます。WD1004本体をリセットするには電源の接続を切り、再接続をする必要があ ります。

### 4 設置と接続

#### WD1004 への取り付け

- マネージメントモジュール(本製品)は、静電気に非常に敏感な部品を使用しています。静電気によって、電子部品が損傷する恐れがありますので、取り扱いの際は、アースストラップを使用するなどの静電防止対策をして、ボード部分にできるだけ手を触れないようにしてください。 また、保管するときは、マネージメントモジュールが梱包されていた静電防止袋に入れて、静電気のある場所を避けてください。
- WD1004本体の電源ケーブルを抜きます。リダンダント電源モジュール(AT-WDPWRAC)を使用している場合はモジュール側の電源(POWER 2)もOFFに なっていることを確認してください。

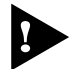

マネージメントモジュールを装着する間は電源の供給を切ってください。マ ネージメントモジュールが破損する場合があります。

- 2 WD1004本体前面マネージメントモジュール用スロットのカバーパネルのネジ をドライバーで緩めて、カバーパネルをはずします。
- カバーパネルはマネージメントモジュールを装着するとき以外ははずさないようにしてください。

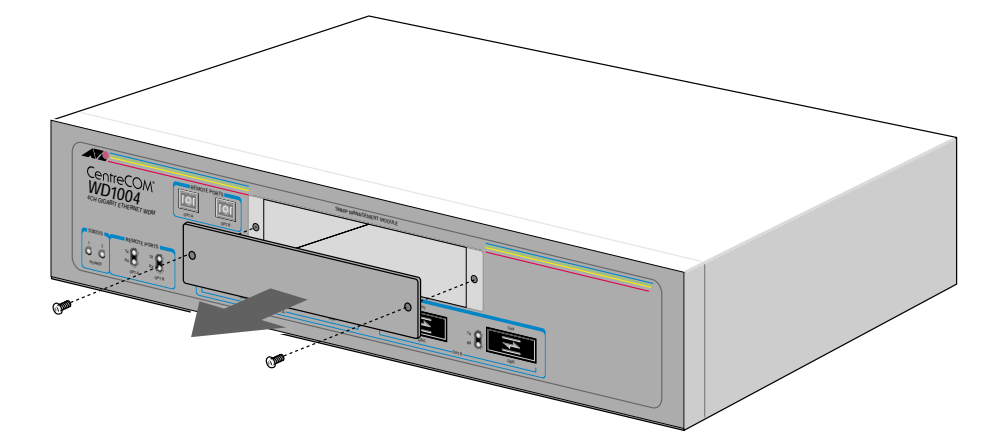

#### 設置と接続

3 マネージメントモジュールのボード部分をスロットのボードガイドにそって差し込みます。このとき、ボード部分には手を触れず、前面パネルを持って取り付けを行ってください。マネージメントモジュールの前面パネルがWD1004本体の前面パネルの位置とそろうまで押し込みます。

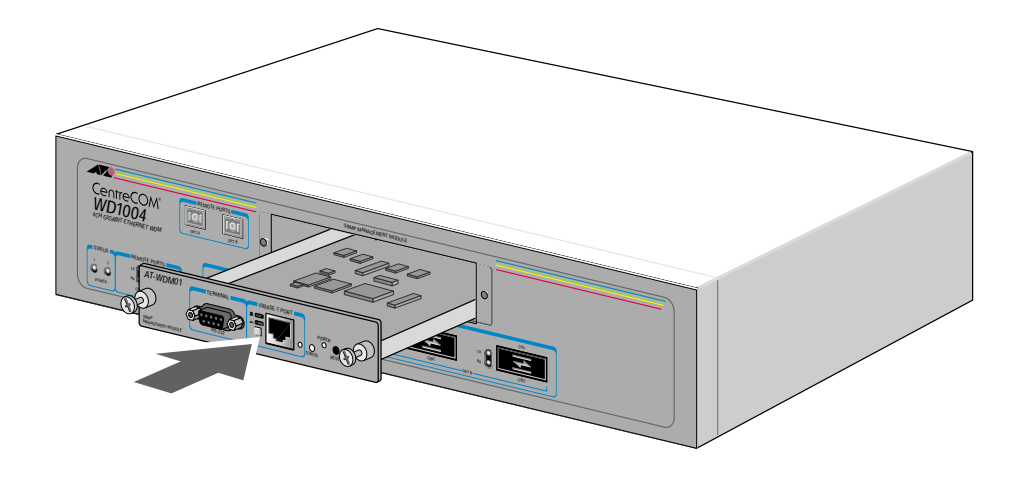

4 マネージメントモジュールの拘束ネジを締めます。

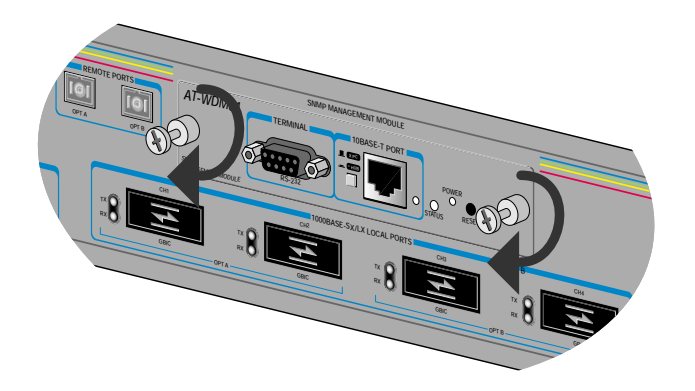

4

#### ターミナルポートの接続

コンソールを使用して、内蔵ソフトウェアにアクセスする場合は、RS-232ストレートケーブルで、マネージメントモジュールのターミナルポートとコンソール側のRS-232 コネクターを接続します。

コンソール

コンソールは VT-100 互換のターミナルエミュレーターを実行する RS-232 コネク ター付き PCおよびワークステーション、またはRS-232 コネクター付き非同期ター ミナルのご使用をお勧めします。

ケーブル

ケーブルはマネージメントモジュール(本製品)に付属のRS-232ストレートケーブ ルをご使用ください。

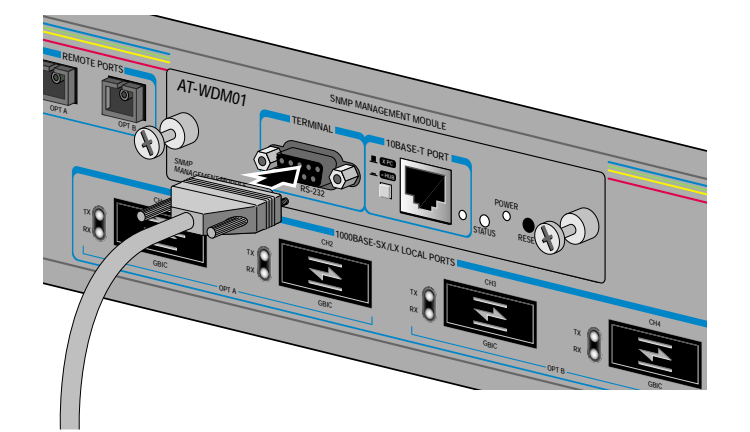

#### VT-Kit を使用する場合

弊社では、PCをコンソールとして使用するためのVT-100エミュレーションとRS-232 ケーブルをセットにした商品「VT-Kit」を販売しております。 VT-Kit は PC9800 シリーズ、および IBM PC/XT/AT、DOS-V、AX 機のいずれの PC でもご使用いただくことができます。

セット内容: ・RS-232 ストレートケーブル(23 ピンオス -23 ピンオス) ・各種変換コネクター ・VTTERM( MS-DOS 版端末エミュレーション )

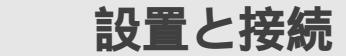

4

#### 10BASE-T ポートの接続

10BASE-T ポートを接続することにより、ネットワークを経由して、内蔵ソフト ウェアにアクセスすることができます。

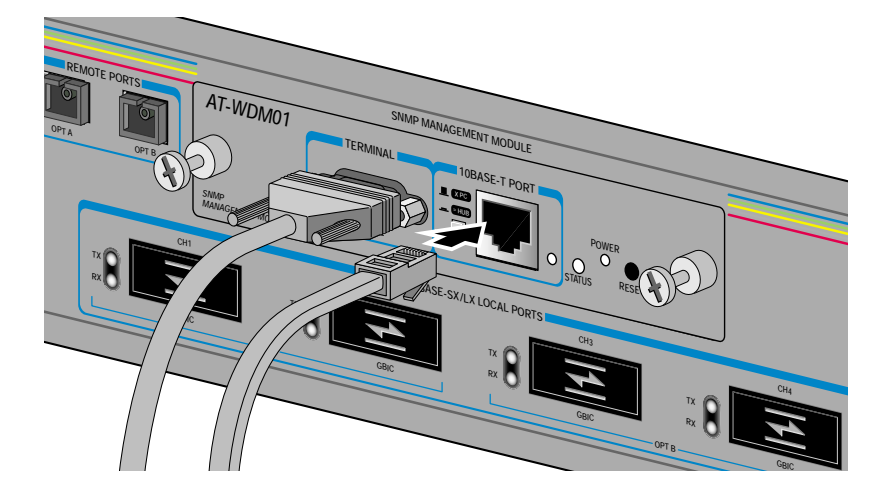

- カテゴリー3以上のUTPケーブル(ストレート)を10BASE-Tポートに接続してください。
- 2 接続する機器に合わせて 10BASE-T ポートの左側のスイッチを設定します。

本製品とリピーターやスイッチを接続する場合………… **EHUB** 本製品と PC を接続する場合………… XPC

3 接続先の機器の設定を本製品の通信モード(10Mbps/Half Duplex)と接続可能 な通信モード(オートネゴシエーションまたは、10Mbps/Half Duplex)に合わ せてください。

## 2

## 基本操作

この章では、本製品に対する設定を行うためのターミナルソフト ウェアの設定方法、メニューの操作について説明しています。

## 1 ログイン方法

マネージメントモジュール(本製品)にプリインストールされているマネージメント ソフトを使用して、WD1004 の設定や管理を行います。

ソフトウェアにアクセスするには次の2種類の方法があります。

#### ローカルセッション

ローカルセッションはマネージメントモジュールのターミナルポートとコンソール やエミュレーター機能のある PC を直接接続してマネージメントを行うことです。

#### Telnet **セッション**

マネージメントモジュールの10BASE-T ポートにUTP ケーブルを接続し、Telnet 接 続でネットワークを経由してマネージメントを行うことも可能です。Telnet 接続で はローカルセッションと同じマネージメント機能が使用可能です。

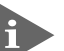

▶ Telnet 接続を行うためには、あらかじめ IP アドレスとサブネットマスクを ローカルセッションで設定しておく必要があります。

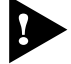

▶ マネージメントソフトに同時にアクセスできるターミナルの数はローカルセッション、Telnet セッションあわせて1台のみです。

## 2 ターミナルソフトの設定

PC(ワークステーション)をターミナルとして使用するためのターミナルエミュレー ション・ソフトウェアとして、次の3つの設定方法を説明します。 (コンソール用RS-232 ストレートケーブルは、COM1 に接続することとします。)

弊社VTTERM Windows3.1 標準プログラム「ターミナル」 Windows 95/98/2000 、Windows NT 標準プログラム「ハイパーターミナル」

#### VTTERM の設定手順

弊社VTTERM(VT-Kit)をご使用の場合、DOS プロンプトから次のコマンドを入力して、Enterキーを押します。

C:¥>**VTTERM** 

VTTERM が起動し、初期画面が表示されます。

VTTERMのデフォルトの設定は、本製品の通信条件を満たしていますので、特に設定をする必要はありません。

Enterキーを数回押すと、内蔵ソフトウェアのメインメニューが表示されます。

#### 「ターミナル」の設定手順

Windows 3.1 が動作するPCでは、ターミナルエミュレーション・ソフトウェアとして標準装備の「ターミナル」(Terminal.exe)を使用することができます。

- 1 [プログラムマネージャー]->[アクセサリ]内の「ターミナル」をダブルク リックします。
- 2 [設定]メニューから[通信条件]を選択すると、「通信条件の設定」ダイアロ グボックスが表示されます。下図のように設定して、[OK]ボタンをクリック します。

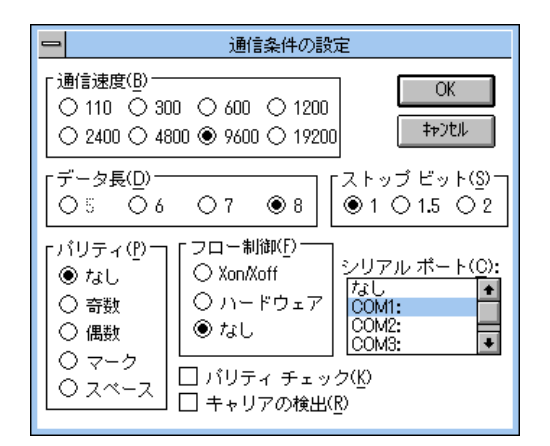

3 [設定]メニューから[端末の設定]を選択すると、「端末の設定」ダイアログ ボックスが表示されます。 下図のように設定して、[OK]ボタンをクリックします。

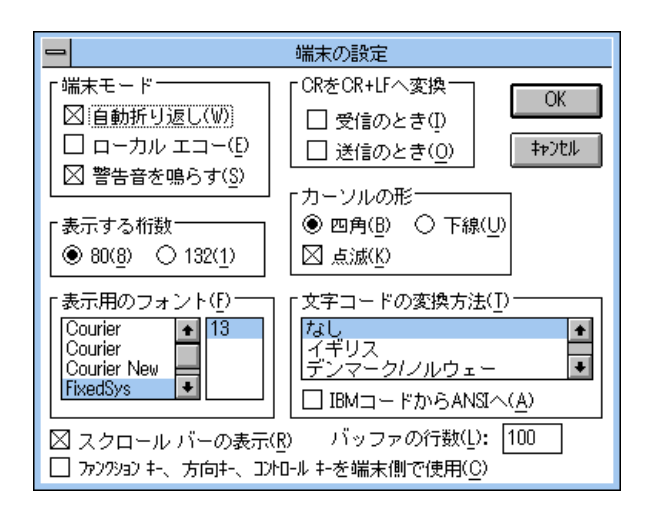

**2** 基本操作

4 [設定]メニューから[端末エミュレーション]を選択すると、「端末エミュレーションの選択」ダイアログボックスが表示されます。 下図のように設定して、[OK]ボタンをクリックします。

| - | 端末エミュレーション                                                                                      | ンの選択        |
|---|-------------------------------------------------------------------------------------------------|-------------|
|   | <ul> <li>○ ダム端末(<u>1</u>)</li> <li>● <u>VT-100互換(1)</u></li> <li>○ VT-52互換(<u>5</u>)</li> </ul> | OK<br>‡p)tル |

- 5 [電話]メニューから[ダイヤル]を選択し、電話番号を指定せずに[OK]ボ タンをクリックします。
- 6 以上で設定が終わりました。
   Enterキーを数回押すと、内蔵ソフトウェアのセッションが開始され、メインメニューが表示されます。
- 本製品はオートボーレート機能を備えています。「ターミナル」画面から、数回 Enterキーを押すことによって、本製品のボーレートが自動的に設定されます。
- ソフトウェアのセッションを終了させる場合は、メインメニューから [Quit]
   を選択してください。
   [Quit]を実行してセッションを終了させないと、リモートからの接続やソフトウェアのダウンロードができなくなります。

#### 「ハイパーターミナル」の設定手順

Windows 95/98/2000 、Windows NT が動作するPC やワークステーションでは、 ターミナルエミュレーション・ソフトウェアとして標準装備の「ハイパーターミナ ル (Hypertrm.exe)を使用することができます。

- 1 Windows 95の場合 [スタート]メニューの中から[プログラム] -> [アクセ サリ] -> [ハイパーターミナル]を選択して、ハイパーターミナルフォルダ内 の「Hypertrm.exe」をダブルクリックして起動します。 Windows 98/2000の場合 - [スタート]メニューの中から[プログラム] -> [ア クセサリ] -> [通信] -> [ハイパーターミナル]を選択して、起動します。 Windows NTの場合 - [スタート]メニューの中から[プログラム] -> [アクセ サリ] -> [ハイパーターミナル] -> [ハイパーターミナル]を選択して、起動 します。
- 2 「接続の設定」ダイアログボックスで、適切な名前を入力し、アイコンを選んで、[OK]ボタンをクリックします。 モデムのインストールをするかどうかを問うダイアログボックスが表示された 場合は、[いいえ]をクリックします。

3 Windows 95の場合-「電話番号」ダイアログボックスが表示されます。
 [接続方法]の欄で、[COM1 ヘダイレクト を選択して、[OK ボタンをクリックします。
 Windows 98/2000の場合-「接続の設定」ダイアログボックスが表示されます。

[接続方法]の欄で、[COM1 ヘダイレクト]を選択して、[OK]ボタンをクリックします。

Windows NTの場合-「接続の設定」ダイアログボックスが表示されます。 [ポートの設定]タブの[接続方法]の欄で、[COM1]を選択して、[OK]ボ タンをクリックします。

2

4 「COM1 のプロパティ」ダイアログボックスが表示されます。下図のように設定して、[OK]ボタンをクリックします。

| COM | 1のプロパティ               |      |         |          | ? × |
|-----|-----------------------|------|---------|----------|-----|
| 术   | -トの設定                 |      |         |          |     |
|     |                       |      |         |          |     |
|     | ビット/秒(B):             | 9600 |         | •        |     |
|     | データ どっち(の)・           | 0    |         |          |     |
|     | J SCHOR               | lo   |         |          |     |
|     | パリティ( <u>P</u> ):     | なし   |         | -        |     |
|     | ストップ ビット( <u>S</u> ): | 1    |         | •        |     |
|     | 一口, 生以知道、             |      |         |          |     |
|     | /U~#JU4P( <u>F</u> ): | jau  |         | <b>•</b> |     |
|     |                       |      | 既定值     | (r臣す(R)  |     |
|     |                       |      | - MAEIE |          |     |
|     | 01                    | ĸ    | キャンセル   | 適用(4     | )   |

5 「XXXX- ハイパーターミナル」のような、先ほど設定した名称のウィンドウが 表示されます。

[ファイル]メニューの中から[プロパティ]を選択すると、「XXXX のプロパ ティ」ダイアログボックスが表示されます。

[設定]タブを下図のように設定して、[OK]ボタンをクリックします。

| XXXXのプロパティ                                                                                     | ? ×  |
|------------------------------------------------------------------------------------------------|------|
| 接続の設定設定                                                                                        |      |
| - ファンクション キー、方向キー、Ctrl キーの使い方<br>● ターミナル キー(I) ● Windows キー(W)                                 |      |
| BackSpace キーの使い方<br>で Ctrl+H( <u>C</u> ) で Delete( <u>D</u> ) で Ctrl+H、スペース、Ctrl+H( <u>H</u> ) |      |
| エミュレーション(E):<br>▼<br>ターミナルの設定(S)…                                                              |      |
| <br>Telnet ターミナル ID( <u>N</u> ): 「VT100                                                        |      |
| バッファの行数(B): 500 🚊                                                                              |      |
| □ 接続/切断時に音を3回鳴らす(P)                                                                            |      |
| エンコード方法(D ASCII 設定(A)                                                                          |      |
|                                                                                                |      |
| OKキャンセ                                                                                         | JI I |

#### 2 **ターミナルソフトの設定**

6 以上で設定が終わりました。
 Enterキーを数回押すと、内蔵ソフトウェアのセッションが開始され、メインメニューが表示されます。

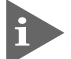

▶本製品はオートボーレート機能を備えています。「ターミナル」画面から、数回 Enterキーを押すことによって、本製品のボーレートが自動的に設定されます。

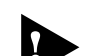

▶ ソフトウェアのセッションを終了させる場合は、メインメニューから [Quit] を選択してください。

[Quit]を実行してセッションを終了させないと、リモートからの接続やソフ トウェアのダウンロードができなくなります。

## 3 Telnet **でログインする**

本製品はTelnet サーバーを内蔵しているため、他のTelnet クライアントからネット ワーク経由で、ログインすることができます。 ここでは、次の3つのTelnet クライアント設定方法を説明します。

Windows 95/98/2000、Windows NT標準Telnet アプリケーション「TELNET」 弊社「CentreNET PC/TCP」の「Wvtn」(Windows 3.1) 弊社「CentreNET PC/TCP」の「vtn」(MS-DOS)

Telnetからログインする場合は、本製品にIPアドレスが設定されている必要 があります。あらかじめコンソールからIPアドレスを設定しておいてください。

参照 3-25 ページ「IP パラメーター - Ip address」

#### 「TELNET」の設定手順

Windows 95/98/2000 、Windows NT は、TCP/IP プロトコルを実装していますの で、Windows 95/98/2000 、Windows NT が動作するPC、およびワークステー ションでは、標準Telnet アプリケーション「TELNET (Telnet.exe)を使用するこ とができます。

1 ネットワークに合わせてTCP/IP プロトコルの環境設定を行います。

Windows 95の場合 - [スタート]メニューから[設定] ->[コントロールパネル] で「コントロールパネル」を開きます。 「ネットワーク」をダブルクリックし、[ネットワークの設定]タブのリストから [TCP/IP]を選択して[プロパティ]ボタンをクリックして、行います。

Windows 98 の場合 - [スタート]メニューから[設定] ->[コントロールパネル] で「コントロールパネル」を開きます。 [ネットワーク]をダブルクリックし、[ネットワークの設定]タブのリストから [TCP/IP ->(ご使用のアダプター)]を選択して[プロパティ]ボタンをクリックし て行います。

Windows2000の場合 - [スタート]メニューから[設定] ->[コントロールパネル] で「コントロールパネル」を開いて、[ネットワークとダイアルアップの接続]を ダブルクリックします。

[ローカルエリア接続]を右クリックして[プロパティ]ボタンをクリックして行います。

3 Telnet **でログインする** 

Windows NTの場合 - [スタート]メニューから[設定] ->[コントロールパネル] で「コントロールパネル」を開いて、「ネットワーク」をダブルクリックし、[プ ロトコル]タブのリストから、[TCP/IP プロトコル]を選択して[プロパティ]ボタ ンをクリックして行います。

2 Windows 95/98/2000の場合 - 「エクスプローラ」から[Windows (WINDOWS)]フォルダ内の「Telnet.exe (TELNET.EXE)」をダブルクリックして、「Telnet.exe (TELNET.EXE)」を起動します。

Windows NTの場合 - 「Windows NT のエクスプローラ」から、[WINNT] -> [system32] フォルダ内の「telnet.exe」をダブルクリックして、「telnet.exe 」 を起動します。

3 [ターミナル]メニューから[設定]を選択すると、[ターミナルの設定](基本選定の 変更)ダイアログボックスが表示されます。 [エミュレーション]欄で[VT-100/ANSI] ラジオボタンをクリックします。

| 基本設定の変更                                                                                              |                                                     |                                                       | ×                                            |
|----------------------------------------------------------------------------------------------------|-----------------------------------------------------|-------------------------------------------------------|----------------------------------------------|
| ターミナル オフ <sup>™</sup> ション-<br>□ ローカル エコー(E)<br>□ カーツルの 点滅(B)<br>☑ プロック カーツル(L)<br>☑ VT-100 Arrows(V) | Iミュレーション<br>● VT-52<br>● VT-100/漢字<br>● VT-100/ANSI | <b>漢字コードセット</b><br>O JIS 漢字<br>O シフト JIS<br>O 日本語 EJC | OK<br>キャンセル<br>ヘルフ <sup>*</sup> ( <u>H</u> ) |
| ハ <sup>®</sup> ッファ サイス <sup>*(</sup> <u>S</u> ): 25                                                  | フォントの指定(E)                                          | 背景色(火)                                                |                                              |

4 [接続]メニューから[リモートシステム]をクリックすると、[接続]ダイアログボックスが表示されます。

[ホスト名]欄に、あらかじめ設定しておいた本製品のIPアドレスを入力して、 [接続]ボタンをクリックします。

| 接続                     |                                        | × |
|------------------------|----------------------------------------|---|
| ホスト名(日):               | 190.168.200.1                          | - |
| ホ*ト( <u>₽</u> ):       | telnet                                 | • |
| ターミナルの 種類( <u>T</u> ): | vt100                                  | - |
|                        | ====================================== |   |

5 以上で、設定が終わりました。セッションが確立し、内蔵ソフトウェアのメイ ンメニューが表示されます。

#### CentreNET PC/TCP の設定手順

通常のMS-DOS パソコンおよびWindows 3.1 環境で、Telnet を使用する場合は TCP/IP 通信ソフトが必要です。

TCP/IP ソフトがインストールされていない場合は、各マニュアルをご覧になりイン ストールを行ってください。

ここでは、弊社「CentreNET PC/TCP」をご使用の場合の接続方法を説明します。 (あらかじめ、「CentreNET PC/TCP」がインストールされているものとします。)

CentreNET PC/TCP には、Windows 3.1 環境で動作する「Wvtn」とMS/DOS 環 境で動作する「vtn」の2つのTelnet コマンドがあります。

Wvtn

- 1 [プログラムマネージャ]->[PCTCPWIN] 内の[Wvtn] をダブルクリックして、起動します。
- 2 「Wvtn」ウィンドウで、[セッション]メニューから[新規作成]を選択する
   と、次のような「セッション情報」ダイアログボクスが表示されます。
   [ホスト名]欄に、あらかじめ設定しておいた本製品のIPアドレスを入力して、
   [OK]ボタンをクリックします。

| ー セッション情報                                                                                   |                                                                                                    |                                                  |  |
|---------------------------------------------------------------------------------------------|----------------------------------------------------------------------------------------------------|--------------------------------------------------|--|
| ホスト名(N):<br>ホスト定義ファイルの読み込み( <u>0</u> )<br>ログイン名(L):<br>パスワード(W):<br>□オートログインの実行( <u>A</u> ) | <ul> <li>機能モードの設定(<u>M</u>)</li> <li>端末の設定(<u>P</u>)</li> <li>スクリーン表示(<u>S</u>)</li> <li>漢字コード関連(<u>K</u>)</li> <li>津-ホ<sup>*</sup>ード関連(<u>F</u>)</li> <li>タイマ関連(<u>T</u>)</li> <li>編集メニュー関連(<u>E</u>)</li> <li>転送メニュー関連(<u>R</u>)</li> </ul> | OK<br>キャンセル<br>接続( <u>C</u> )<br>ヘルプ( <u>H</u> ) |  |

3 以上で、設定が終わりました。セッションが確立し、内蔵ソフトウェアのメインメニューが表示されます。

vtn

3

- 1 MS-DOS プロンプトが起動していることを確認します。
- 2 次のコマンドを入力して、Enterキーを押します。

C:¥>VTN

3 次のようなホスト名を入力するためのプロンプトが表示されます。 あらかじめ設定しておいた本製品のIPアドレスを入力して、Enterキーを押します。

Host Name:

*4* 以上で、設定が終わりました。セッションが確立し、内蔵ソフトウェアのメインメニューが表示されます。

## 4 メニューの操作方法

メニュー画面の操作方法を説明します。

ソフトウェアにアクセスすると、次のようなメインメニュー画面が表示されます。

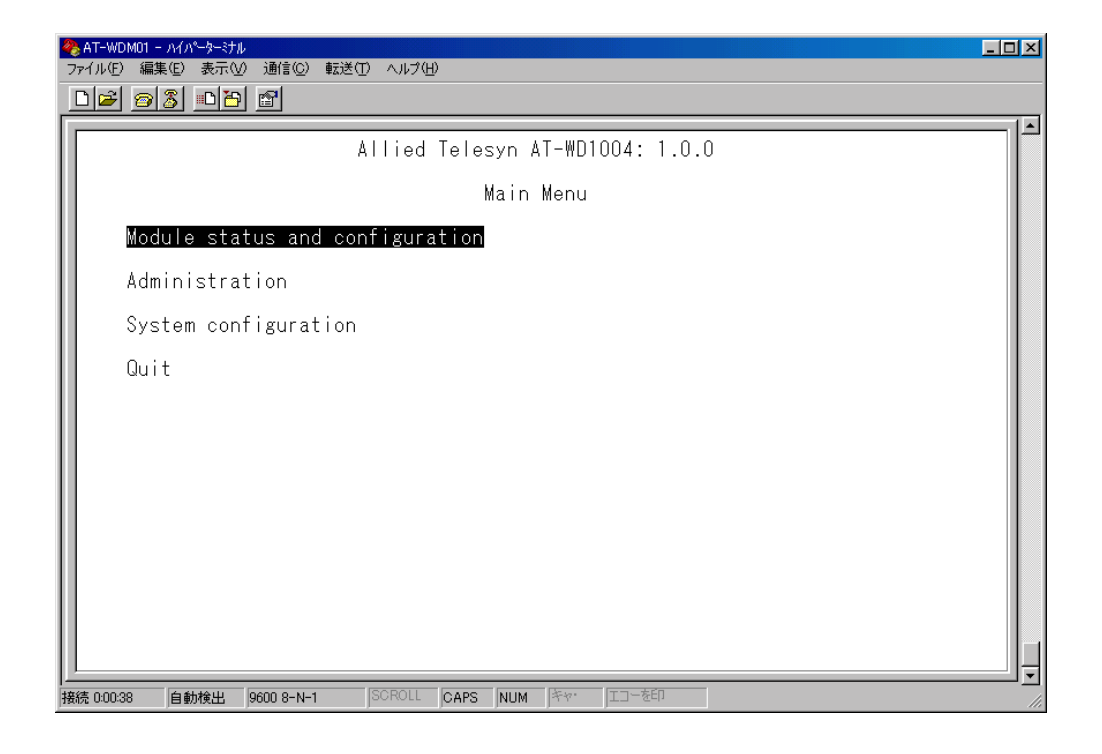

画面表示

現在「使用可能」(Enabled)に設定されているオプションには、「>」マークがついています。

選択するオプションは、ハイライトで表示されます。

オプションを選択する

選択するオプションの頭文字を入力(大文字、小文字の区別無し)してハイライト表示させ、Emerキー押します。

同じ頭文字を持つオプションが2つ以上ある場合は、頭文字を複数回入力して目的のオプションをハイライト表示させます。

または、①(上)と①(下)の方向キーを使用して、選択するオプションをハイライト表示させて、Emerキーを押します。(アプリケーションによっては、この操作方法が使用できない場合があります。)

|選択するオプションがハイライト表示されたら、Enterキー押します。

ポート番号など数字のオプションは、数字を入力して、ハイライト表示させ、Enter キー押します。

#### 数字や名前を入力・削除する

オプションを選択し、Enter キーを押して「->」プロンプトを表示させます。「->」プロンプトの後に数字や名前を半角英数字入力して、Enterキー押します。 数字や名前を削除する(Null に設定する)場合は、「->」プロンプトの後に(現在設定されている数字や名前の上から)(スペース)を入力して、Enterキーを押します。 アドレスを削除する場合は「0.0.0.0」と入力して、Enterキーを押します。

#### 画面移動

4

前の画面に戻る場合は、画面一番下の[Return to ~]オプションを選択するか、 Esc キー押します。

#### 設定の終了

セッションを終了する場合はメインメニュー画面の[Quit]を選択し、Enterキーを押して ください。この操作によってセッションを終了させるまで、他のターミナルからの アクセスが拒否されます。

## 3

## マネージメントメニュー

この章では、ソフトウェアの管理機能と設定内容についてメ ニュー項目ごとに説明しています。

### 1 メニュー項目

本製品のメニューは次のような構成になっています。 各項目の機能と設定の方法をメインメニュー画面の上から順に説明していきます。

- ポート設定 -Port / module status and configuration
   各ポート・モジュールのステータス表示や設定を行います。ポートの使用可・使用不可、ポート名の変更などのオプション設定が可能です。
- システム管理 Administration
   システム管理のための設定や情報の表示を行います。
   ソフトウェアのダウンロード、他のシステムへの接続、Ping テスト、動作(アクティブ)モニター、システム診断、システムリセットなどのオプションがあります。
- 4 システム設定 -System configuration システムの基本的な設定を行います。システム名や日付・時刻、IPパラメーター、ター ミナル設定などのオプションがあります。

メニュー項目の一覧

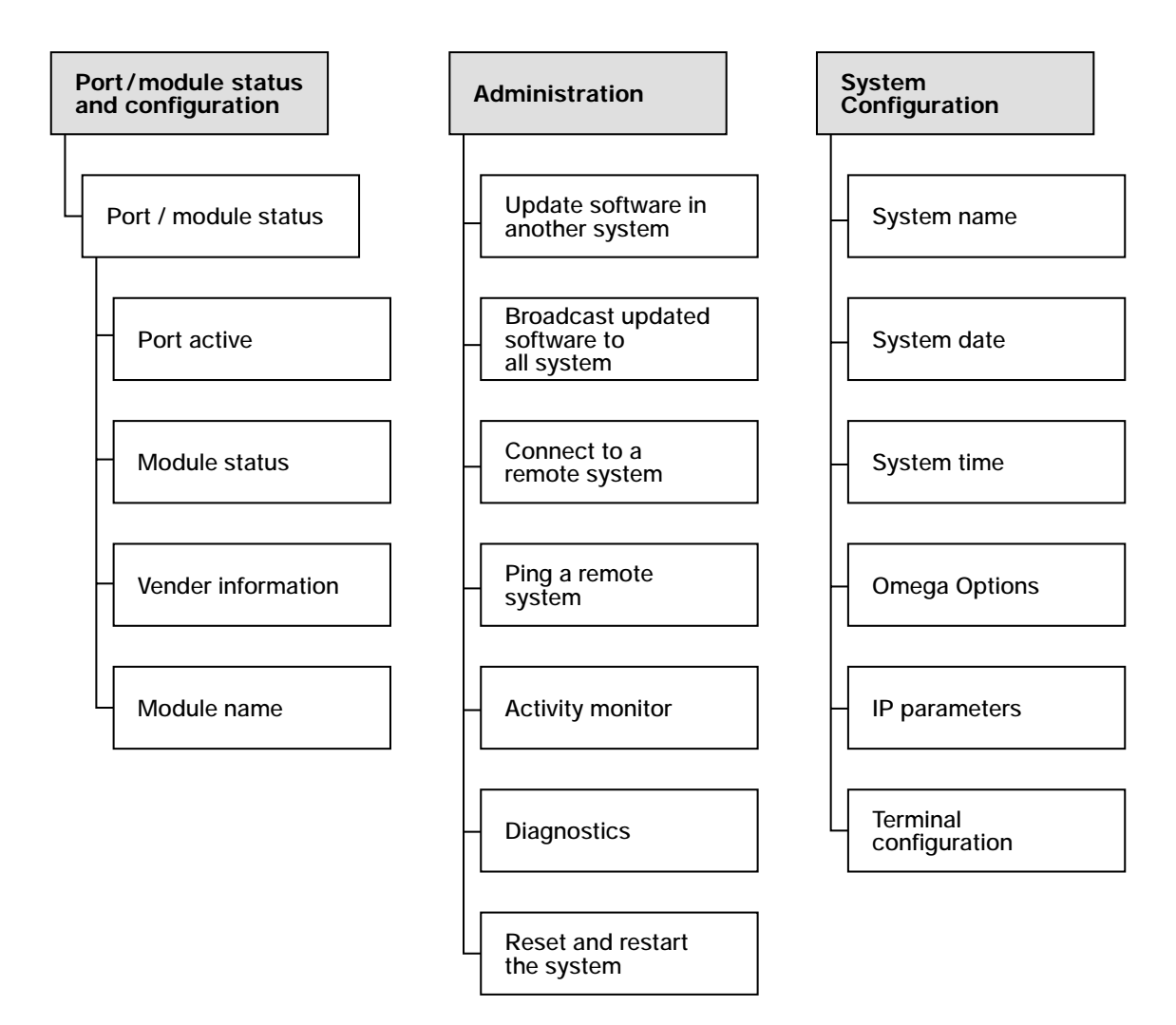

#### ポートステータスの表示

Port / Module Status and Configuration

ポートごとの現在のステータスを表示します。

[Main Menu]-{ Port status and configuration 」と進み、「Port Status Menu」

画面を表示します。

| ★ AT-WDM01 - ハイハーター ジル<br>ファイル(E) 編集(E) 表示(W) 通信(C)          □        ●       ●       ●       ●                                                                  | <u>_</u>  _<br>©) 転送(I) ヘルプ(H)                                                                                                   |  |
|----------------------------------------------------------------------------------------------------|----------------------------------------------------------------------------------------------------|--|
| Port/Module Tx<br>1: AT-WDGB-SX On<br>2: AT-WDGB-SX Of<br>3: AT-WDGB-SX Of<br>4: AT-WDGB-SX Of<br>5: OPT A On<br>6: OPT B On<br>7: AT-WDM01 Of<br>Return to Main | Port/Module Status Menu<br>Rx<br>Iline Online<br>fline Offline<br>Iline Offline<br>Iline Online<br>fline Online<br>fline<br>Menu |  |
| 接続 0:07:30 自動検出 9600 8-1                                                                                                    | N-1 SCROLL CAPS NUM 序ヤ・ III-を印                                                                                                   |  |

#### Port/Module

ポート名/モジュール名(GBICモジュールを装着している場合)を表示します。GBIC モジュールを装着していないローカルポートは(Not inserted)と表示されます。

Tx • Rx

| メニュ<br>一番号 | ステータス  |         | 状態                                 |
|------------|--------|---------|------------------------------------|
| 1 ~ 4      | Тх     | Online  | 対向するWD1004の光受信信号を正常に認識しています。       |
|            |        | Offline | 対向するWD1004の光受信信号を認識していません。         |
|            | Rx     | Online  | 自ポートが光信号を正常に受信しています。               |
|            |        | Offline | 自ポートが光信号を受信していません。。                |
| 5 • 6      | Тх     | Online  | ローカルポートの光受信信号を正常に認識しています。          |
|            |        | Offline | ローカルポートの光受信信号を認識していません。            |
|            | Rx     | Online  | 対向するWD1004の光受信信号を正常に受信しています。       |
|            |        | Offline | 対向するWD1004の光受信信号を受信していません。         |
| 7          | Online |         | AT-WDM01の10BASE-Tポートのリンクが確立しています。  |
|            |        | Offline | AT-WDM01の10BASE-Tポートのリンクが確立していません。 |

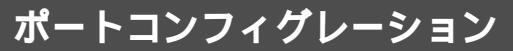

Module Configuration Menu

選択したポートのオプション設定を行います。

[Main Menu]-{ Port status and configuration ]と進み、「Port Status Menu」 画面からポート番号を選択して、「Module Configuration Menu 」画面を表示しま す。

各オプションを上から順に説明します。

| ※AT-WDM01 - ハイハ <sup>ペー</sup><br>ファイル(E) 編集(E) ま<br>D(C2) (C) 第1 (C) | ►:ナル<br>ほ示(V) 通信(C) 転送(I<br>N(Zen) ┍<=1 | ) へルプ(H)                         |  |
|----------------------------------------------------------------------|-----------------------------------------|----------------------------------|--|
|                                                                      |                                         | Module Configuration Menu        |  |
| Module:                                                              | AT-₩DGB-                                | Port/Module 1 - AT-WDGB-SX<br>SX |  |
| Port<br>Tx<br>Rx                                                     | Link<br>Online<br>Online                |                                  |  |
| > Port ac<br>Port sh                                                 | tive<br>utdown                          |                                  |  |
| Module<br>Vender                                                     | status<br>information                   |                                  |  |
| Module                                                               | name                                    | AT-WDGB-SX                       |  |
| Return                                                               | to Port/Module                          | Status Menu                      |  |
| 接続 0:10:37 自動検                                                       | 出 9600 8-N-1                            | SCROLL CAPS NUM 洋ヤ* 江口一夜日        |  |

Module statusとVender informationはGBICモジュールのオプション画 面のみに表示されます。

Port active/Port shutdown ポートの使用可・使用不可を設定します。デフォルトは「Port active 」です。

Port active ポートをパケットの送受信ができる状態にします。

Port shutdown ポートを論理的に切り離し、送受信ができない状態にします。 オプションを選択すると、すぐに該当のポートに反映されます。

この項目は「7: AT-WDM01」ポートのオプション画面にはありません。
Module status

GBIC モジュールの仕様を表示します。このオプションを変更することはできません。

Vender information

GBIC モジュールの製品情報を表示します。このオプションを変更することはできません。

Module name

ポート名を設定します。各ポートに接続先のホスト名や場所の名前を割り当てると、 ポートを管理するのに便利です。デフォルトはそれぞれ装着したGBIC モジュール 名、OPT A・B、AT-WDM01 です。

#### ポート名の設定

- 1. 「Module name」を選択して既存のポート名をハイライト表示します。
- 2 Enterキーを押して「->」プロンプトを表示します。
- 3. 「->」プロンプトに続けて10文字までの半角英数字を入力し、Enterキーを押します。

ポート名の削除

- 1. 「Module name」を選択して既存のポート名をハイライト表示します。
- 2 既存のポート名の上から(スペーズ)を入力し、Enterキーを押します。

ポート名の設定は、すぐに画面に反映されます。「Port configuration Menu 」画面の中央のポート番号の右側に、設定した名前が表示されます。(削除した場合は、表示がなくなります。)

また、「Port Status Menu」画面のポート番号の右側にも、設定した名前が表示されます。(削除した場合は、デフォルトのポート名が入ります。)

# 3 システム管理

[Main Menu]-{ Administration ]と進み、「Administration Menu」画面を表示します。

| <ul> <li><b>冬AT-WDM01 - ハイパータージル</b>     ファイル(E) 編集(E) 表示(V) 通信(C) 転送(E) ヘルブ(H)     </li> <li>□ ご ③ ③ ■□ 円 留     </li> </ul>                                                                                                    |  |
|----------------------------------------------------------------------------------------------------|--|
| Administration Menu<br>Update software in another system<br>Broadcast updated software to all systems<br>XModem software update to this system<br>Connect to a remote system<br>Ping a remote system<br>Activity monitor<br>Diagnostics<br>Reset and restart the system<br>Return to Main Menu |  |
| 接続 006-08 自動検出 9600 8-N-1 SCROLL CAPS NUM キャ・ エコーを印                                                                                                    |  |

この画面では、[Administration ]のメニューオプションが表示されます。 各メニューオプションを上から順に説明します。

ソフトウェアのダウンロード中は、本体から電源ソケットを抜いたり、電源プ ラグを電源コンセントから抜いたりしないでください。

ソフトウェアのダウンロード(ネットワーク上のシステム)

#### 他のシステムへのソフトウェアダウンロード

Update software in another system

[Main Menu ]>[ Administration ]>[ Update software in another system 1. ٦ と進み、次の画面を表示します。

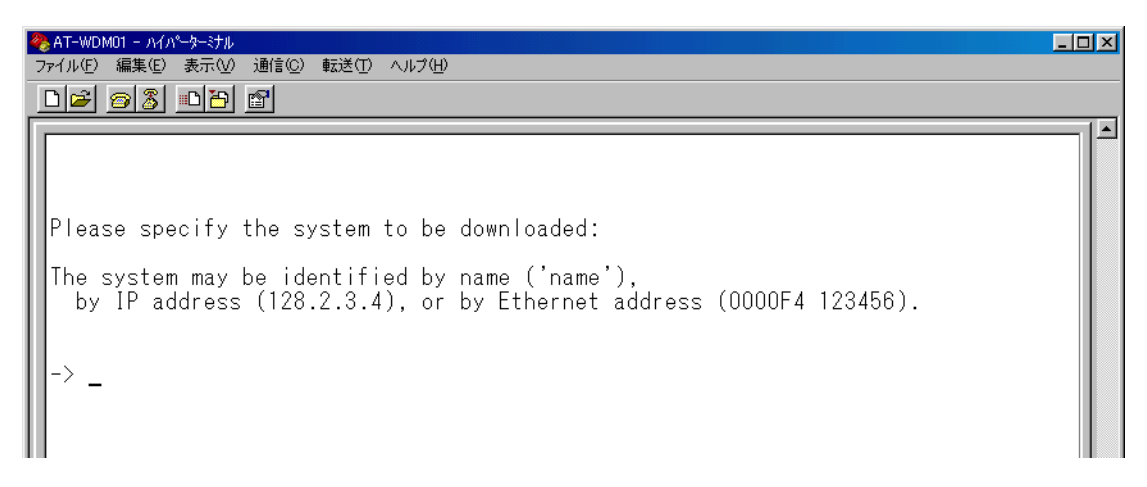

ダウンロード先のシステムを次のいずれかの方法で指定します。 2

> IP アドレス システム名(System name) MACアドレス(Ethernet address)

画面に表示されている入力方法に従って、「->」プロンプトに続けて半角英数字 を入力し、Enterキーを押します。(システム名はシングルコーテーション[']で囲 んで入力してください。)

- アクティブモニター(Activity monitor) 画面になり、ダウンロードの経過が表示 З. されます。ダウンロードが正常に終了すると、画面に「completed.」と表示さ れます。
- Enter キーを押すと、前の画面に戻ります。 4. ダウンロード先のシステムは自動的にリセットされます。

# システム管理

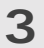

不具合が発生するなどしてダウンロードが失敗した場合は、本体前面のリセットボタンを押すか、電源ケーブルを接続しなおしてシステムをリセットします。 「Hit any key to run diagnostics or to reload system software...」と表示されている間に、任意のキーを押して、拡張システム診断メニュー(ATI Diagnostics)を表示します。Bを入力して[B: BOOT System Software] オプションを選択し、再度リセットを行います。 Broadcast updated software to all systems

ソフトウェアをネットワーク上のすべてのシステム(同一製品)にダウンロードします。

ソフトウェアのダウンロード中は、本体から電源ソケットを抜いたり、電源プ ラグを電源コンセントから抜いたりしないでください。

#### ネットワーク上の全システムへのソフトウェアダウンロード

1. [Main Menu ]>[ Administration ]>[ Broadcast updated software to all systems ]と進み、アクティブモニタ(Activity monitor )画面を表示します。

| ※AT-WDM01 - ハイパータージル<br>ファイル(E) 編集(E) 表示(M) 通信(C) 転送(E) ヘルブ(H)                                                                    |  |
|----------------------------------------------------------------------------------------------------|--|
| Activity monitor<br>(hit Return to resume the previous menu)<br>Broadcast notification sent.<br>Broadcast notification sent.<br>- |  |
| 接続 005:46 自動検出 9600 8-N-1 SCROLL CAPS NUM キャ エコーを印                                                                                |  |

この画面が表示されるとすぐに、システムはネットワーク上の他のすべてのシ ステムに対して、ダウンロードが行われることを通知します。通知をうけた アップグレードの必要があるシステムは、順番にリクエストメッセージで応答 します。

ネットワーク上のシステムがリクエストをして、ソフトウェアのダウンロード を行っている経過が画面に表示されます。ダウンロードが正常に終了すると、 画面に「completed.」と表示されます。

Enterキーを押すと、前の画面に戻ります。
 ダウンロード先のシステムは自動的にリセットされます。

# システム管理

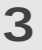

- 不具合が発生するなどしてダウンロードが失敗した場合は、本体前面のリセットボタンを押すか、電源ケーブルを接続しなおしてシステムをリセットします。 「Hit any key to run diagnostics or to reload system software...」と表示されている間に、任意のキーを押して、拡張システム診断メニュー(ATI Diagnostics)を表示します。 Bを入力して B: BOOT System Software ]オプションを選択し、再度リセットを行います。
- [Broadcast updated software to all systems]メニューで、ルーター を介して接続されているシステムに対してソフトウェアのアップデートは行わ れません。
- ネットワーク上にアップグレード要求をするシステムが多数ある場合、特に ネットワークが混雑している場合は、すべてのシステムにダウンロードが行わ れない可能性があります。確実にダウンロードを行うために、[Broadcast updated software to all systems]を繰り返し実行してください。

## ソフトウェアのアップグレード(XModem)

XModem software update to this system

現在使用中のシステムにXModem によるソフトウェアのアップグレードを行います。 現在使用しているターミナルエミュレーション・ソフトウェアがファイル転送機能を サポートしていることを確認してください。

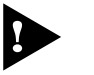

▶ ソフトウェアのダウンロード中は、本体からRS-232ケーブルを抜かないでく ださい。

XModem によるソフトウェアダウンロード

[Main Menu ]-{ Administration ]-{ XModem software update to this system ]とすすみ、次の画面を表示します。
 (このメニューオプションは、コンソールからローカル(RS-232 経由)で、ソフ

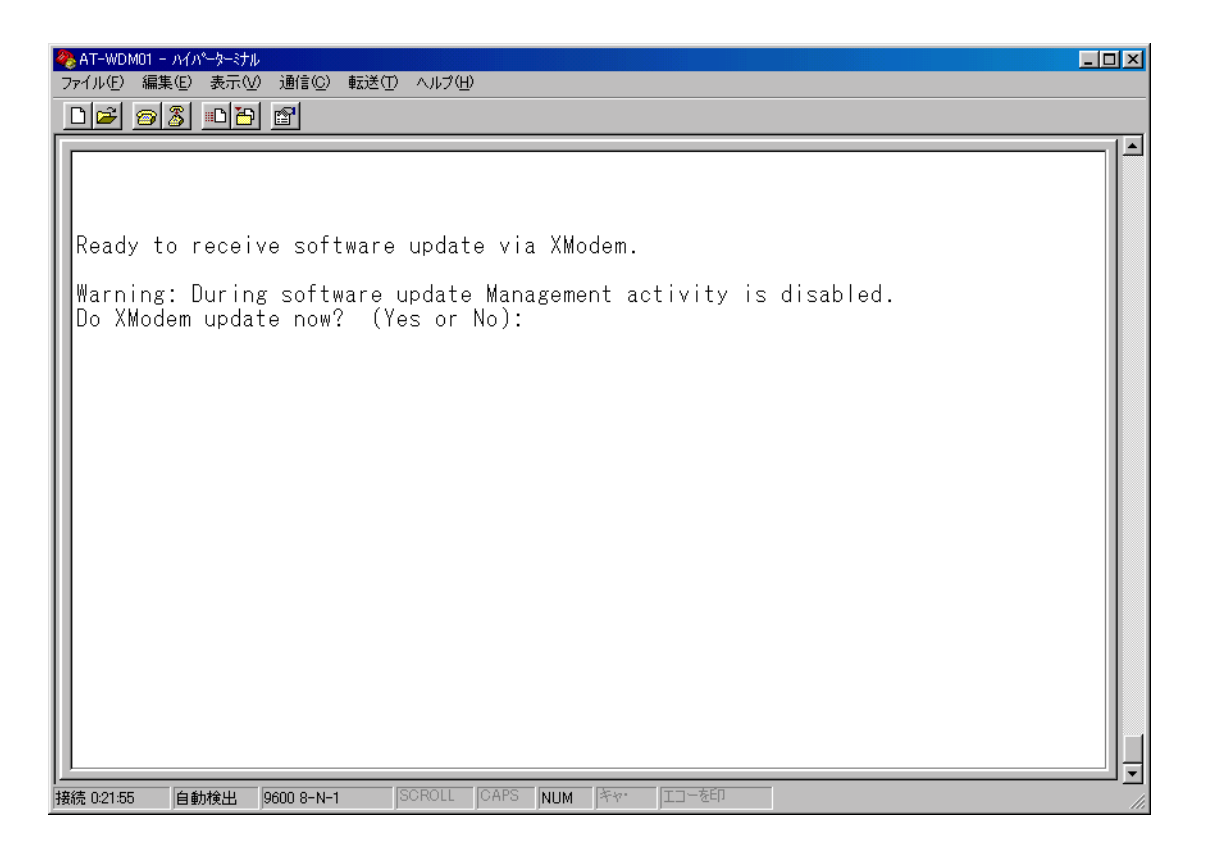

2 XModem によるダウンロードを行うかどうかを確認するメッセージが表示されます。実行する場合はIV、実行しない場合はINを入力してください。 Nを入力すると、前の画面に戻ります。

# システム管理

3

③ 図を入力すると次のような画面が表示されて、ダウンロードソフトウェアが起動します。

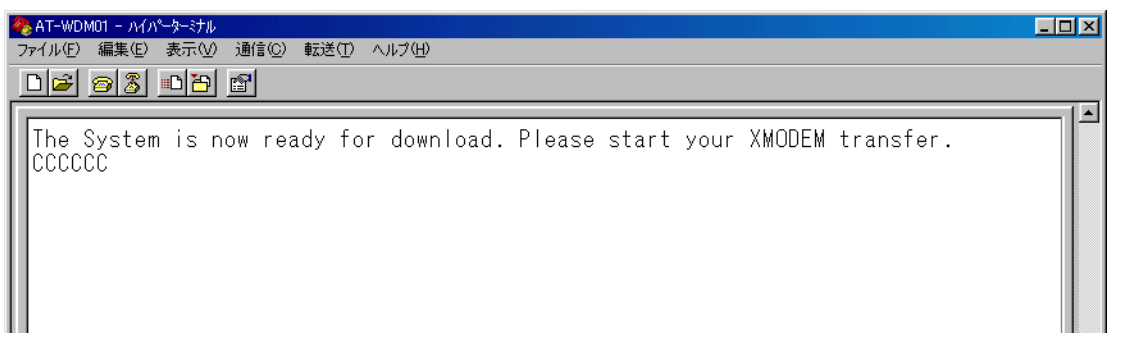

- リセットシーケンスが開始され、ダウンロードの準備完了のメッセージが表示 されます。
- PC(ワークステーション)から、ファイルを転送します。 プロトコルタイプは Xmodem」を選択してターミナルソフトウェアのファイ ル送信を実行します。(ファイル転送の手順については、使用しているターミナ ルソフトウェアのマニュアルなどをお読みください。)
- ፪፼ 4-2 ページ「バージョンアップ手順 Xmodem を使用したアップグレード方法」
- 6. ファイル転送が正常に終了すると、「XMODEM transfer has successfully completed. 」のメッセージが表示されて、システムが自動的にリセットされます。
- 7. セルフテストが終了したらEnterキーを押して、メインメニューに戻ります。
- 不具合が発生するなどしてダウンロードが失敗した場合は、本体前面のリセットボタンを押すか、電源ケーブルを接続しなおしてシステムをリセットします。 「Hit any key to run diagnostics or to reload system software...」と 表示されている間に、任意のキーを押して、拡張システム診断メニュー(ATI Diagnostics)を表示します。 Bを入力して[B: BOOT System Software] オプションを選択し、再度リセットを行います。

#### リモートシステムへの接続

Connect to a remote system

ネットワーク上の他のシステム(同一製品)にTelnet アプリケーションを使用せずに アクセスします。

リモートシステムへの接続

1. [Main Menu ]-{ Administration ]-{ Connect to a remote system ]とす すみ、次の画面を表示します。

(このメニューオプションは、コンソールからローカル(RS-232 経由)で、ソフ トウェアにアクセスしている場合のみ表示されます。)

| ł | 🤏 AT-WDM01 - ハイパペターミナル                                           | <u>- 0 ×</u> |
|---|------------------------------------------------------------------|--------------|
|   | ファイル(E) 編集(E) 表示(V) 通信(C) 転送(T) ヘルプ(H)                           |              |
|   |                                                                  |              |
| Г |                                                                  |              |
| I |                                                                  |              |
| I |                                                                  |              |
| I |                                                                  |              |
| I | Please specify the system to connect to:                         |              |
| I | The surface may be identified by name ('name')                   |              |
| I | by IP address (128 2 3 4) or by Etherpet address (NONDEA 123456) |              |
| I |                                                                  |              |
| I |                                                                  |              |
| I | -> _                                                             |              |
| I |                                                                  |              |
| I |                                                                  |              |
| I |                                                                  |              |
|   |                                                                  |              |

2 接続先のシステムを次のいずれかの方法で指定します。

IP アドレス システム名(System name) MAC アドレス(Ethernet address)

画面に表示されている入力方法に従って、「->」プロンプトに続けて半角英数字 を入力し、Enterキーを押します。(システム名はシングルコーテーション[']で 囲んで入力してください。)

- すぐにセッションが開始されて、リモートシステムのメインメニューが表示されます。(パスワードが設定されている場合は、パスワード入力が必要となります。)
- セッションを終了する場合は、メインメニューから@を入力してEnterキーを押します。

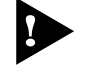

Connect to a remote system メニューオプションを実行してアクセスしたリモートシステム上で、同メニューオプションは実行できません。 (Administration Menu 画面上に表示されません。)

## Ping テスト

Ping a remote system

Ping プログラムを使用して、ネットワーク上の他のシステムの通信テストを行います。指定したシステムに対して、ICMP エコーリクエストを送信します。

#### 他のシステムへの Ping テスト

1. [Main Menu]->[Administration]->[Ping a remote system]とすすみ、 次の画面を表示します。

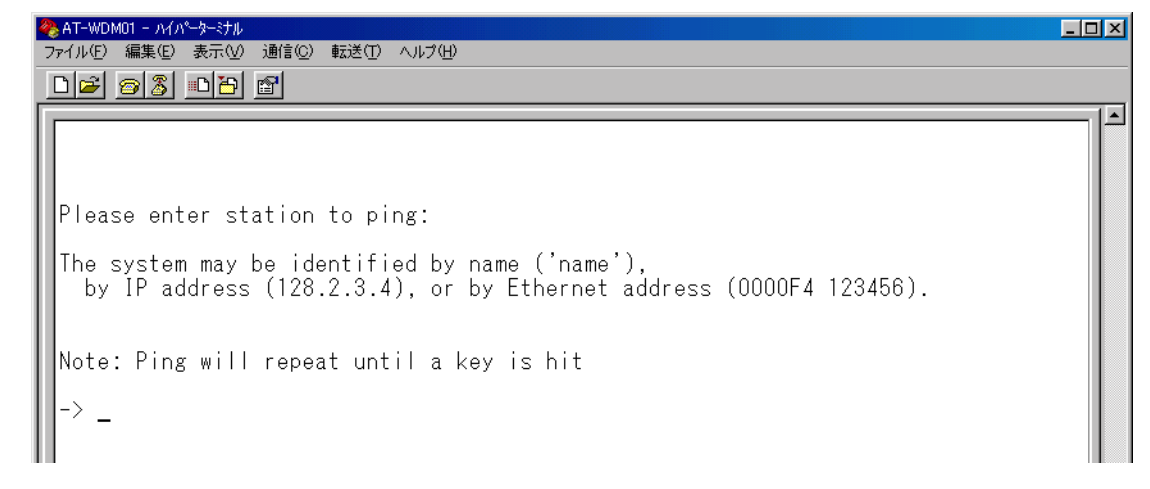

2 Ping テストの対象となるシステムを次の方法で指定します。

IP アドレス システム名(System name) MAC アドレス(Ethernet address)

画面に表示されている入力方法に従って、「->」プロンプトに続けて半角英数字 を入力し、Emerキーを押します。(システム名はシングルコーテーション[']で 囲んで入力してください。)

3. すぐにICMPエコーリクエストの送信が開始されて、結果が画面表示されます。 Enterキーを押すと、前の画面に戻ります。

## アクティブモニター

Activity monitor

システム上の動作がメッセージ(英数字)で表示されます。

ソフトウェアのダウンロード、Ping テストやエラー情報など、システムで進行中の 動作を表示することができます。

アクティブモニターの表示

[Main Menu ]-{ Administration ]-{ Activity monitor ]とすすみ、次の画面を表示します。

次の画面は電源部のファンの動作エラーを表示しています。

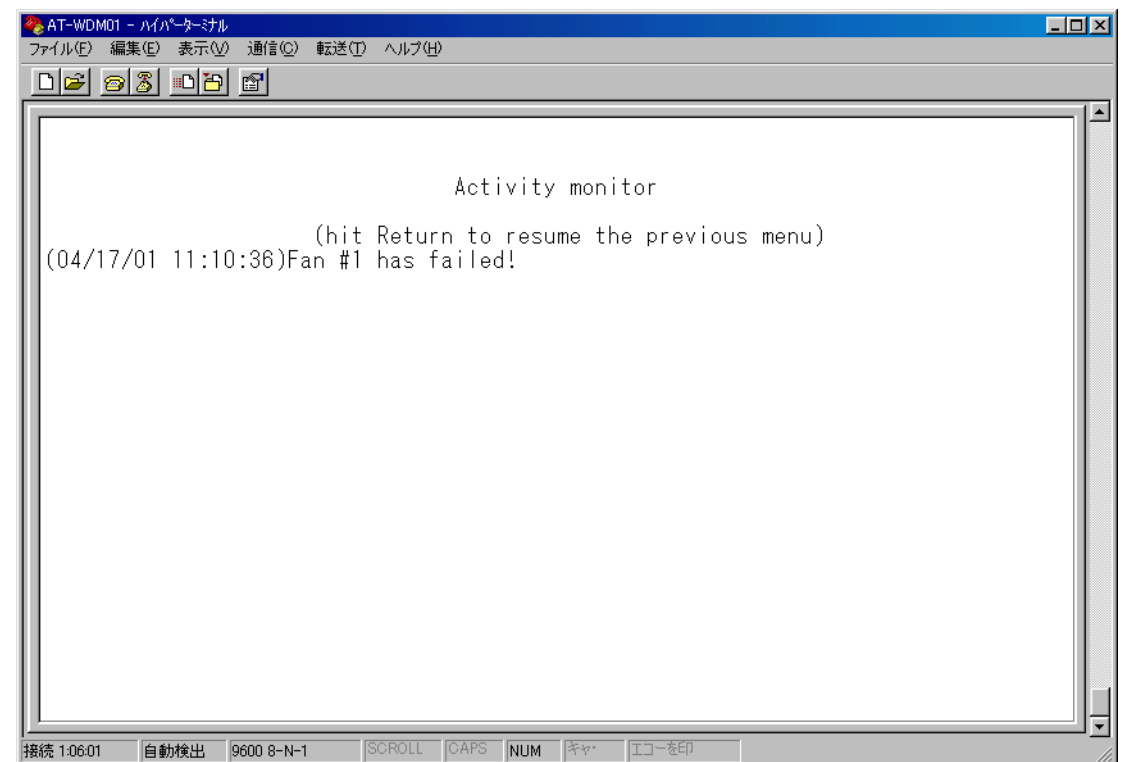

# システム管理

システム診断

Diagnostics

3

7項目(Flash PROM・RAM・Serial Interface ・主電源・リダンダント電源モジュー ル・Fan A・Fan B)のシステム診断テストの結果、システムの供給電圧、システム 内温度を表示します。

#### システム診断のテストの実行

[Main Menu]->[Administration ]->[Diagnostics ]とすすみ、次の画面を表示 します。

|   | ※AT-WDM01 - ハイパ~タージナル<br>ファイル(E) 編集(E) 表示(V) 通信(C) 転送                                       | ひ ヘルプ(円)                                           |                                                                              |                                           |  |
|---|---------------------------------------------------------------------------------------------|----------------------------------------------------|------------------------------------------------------------------------------|-------------------------------------------|--|
|   |                                                                                             |                                                    |                                                                              |                                           |  |
|   | Allied Telesyn AT-WD1004<br>MAC Address 003084 09197<br>AT-S33 Management Module            | Gigabit Et<br>O,<br>Software:                      | thernet Wavelength Divis<br>Version 1.0.0 010309                             | ion Multiplexer                           |  |
|   | Running 3 hours, 0 minut                                                                    | es, 24 seco                                        | onds                                                                         |                                           |  |
| I | Current Time:                                                                               | 04/17/01 1                                         | 13:35:33                                                                     |                                           |  |
| I | Diagnostic Results:                                                                         |                                                    |                                                                              |                                           |  |
|   | Flash PROM<br>RAM<br>Serial Interface<br>Power module A<br>Power module B<br>Fan A<br>Fan B | Failed<br>Good<br>Good<br>Failed<br>Good<br>Failed | System 3.3V power:<br>System 5V power:<br>System 3V battery:<br>Temperature: | + 3.33V<br>+ 5.12V<br>+ 0.06V<br>+ 33.5 C |  |
|   | Hit any key to continue                                                                     |                                                    |                                                                              |                                           |  |

診断結果の他に、次の項目を参照することができます。 ヘッダ部分:

> 製品名 MAC アドレス ソフトウェア名とソフトウェアバージョン 最後にリセットしたときから現在までのシステムの稼働時間 ユーザー設定による現在の日付と時刻

Diagnostic Results の詳細については以下を参照ください。

後照 4-10 ページ「トラブルシューティング - セルフテストについて」

## システムリセット

Reset and restart the system

システムをリセットします。

システムリセットの実行

 [Main Menu ]-{ Administration }-{ Reset and restart the system ]と すすみ、次の画面を表示します。(このメニューオプションは、コンソールから ローカル(RS-232 経由)で、ソフトウェアにアクセスしている場合のみ表示さ れます。)

| 🤏 AT−WDM01 − ハイパーターミナル                                                            |  |
|-----------------------------------------------------------------------------------|--|
| ファイル(F) 編集(E) 表示(W) 通信(C) 転送(II) ヘルプ(H)                                           |  |
|                                                                                   |  |
| Do reset system now? (Yes or No):<br>Yes<br>> No<br>Return to Administration Menu |  |

2 以下のオプションを選択します。

Yes/No

システムをリセットするかしないかを選択します。 デフォルトはNo で、リセットするたびにデフォルトに戻ります。

Yes システムがリセットされます。

No 前の画面に戻ります。

 システムリセットを実行した場合セルフテストが実行され、その経過が画面に 表示されます。最後に「(press RETURN once or twice to enter Main Menu )」 と表示されたら、Enterキーを1、2回押して、メインメニューに戻ります。

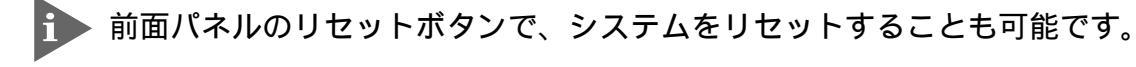

システム設定

4

[Main Menu]->[System Configuration]とすすみ、「System Configuration Menu」画面を表示します。

| ※AT-WDM01 - ハイハ <sup>6</sup> -ターミナル<br>ファイル(E) 編集(E) 表示(A) i通(言(C) 転送(T) 、 | ∧ II?(H)                  |   |
|----------------------------------------------------------------------------|---------------------------|---|
|                                                                            |                           |   |
|                                                                            | System Configuration Menu |   |
| System name                                                                | Null (not configured)     |   |
| System date(mm/dd/yy)<br>System time(hh:mm:ss)                             | 04/17/01<br>13:37:52      |   |
| Omega Options                                                              |                           |   |
| IP parameters                                                              |                           |   |
| Terminal configuration                                                     |                           |   |
| <u>R</u> eturn to Main Menu                                                | l                         |   |
|                                                                            |                           |   |
|                                                                            |                           |   |
|                                                                            |                           |   |
|                                                                            |                           |   |
|                                                                            | ROLL CAPS NUM キャー エコーを印   | ] |

この画面では、[System Configuration ]の5つのメニューオプションと1つのオプ ションが表示されます。

各メニューオプション(オプション)を上から順に説明します。

システム名

System name

システム名を設定します。デフォルトは「Null(not configured)」です。 本製品には、各システムを識別する方法として、MAC アドレス、IP アドレス(ユー ザーが設定)、システム名(ユーザーが設定)、ホスト名(DNS サーバーで指定)があり ます。

ダウンロードや他のシステムへの接続を誤って実行しないためにも、固有のシステム名を設定しておくことをお勧めします。

また、ここで設定した名称は、MIB-IIの<SysName> に反映されて、SNMP マネー ジャでシステム名を確認することができます。

#### システム名の設定

- 1. [Main Menu ]>[System Configuration ]とすすみ、⑤を入力して「System name」の入力フィールドにカーソルを移動します。
- Enterキーを押して「->」プロンプトを表示します。
   「->」プロンプトに続けて20文字までの半角英数字を入力し、Enterキーを押します。

L

#### システム名の削除

- [Main Menu]->[System Configuration]とすすみ、⑤を入力して既存のシ ステム名をハイライト表示します。
- 2. Enterキーを押して、「->」プロンプトを表示します。
- 3. 「->」プロンプトに続けて(すでに設定してある名前の上から) (スペース)を入力し、 Enterキーを押します。

システム名の設定は、すぐに画面に反映されます。すべてのメニューの画面の最上 行に、設定した名前が表示されます。(削除した場合は、表示がなくなります。)

#### 日付の設定

System date

- [Main Menu ]>[System Configuration ]とすすみ、③を入力して、「System date(mm/dd/yy)」の入力フィールドにカーソルを移動します。
- Enterキーを押すと「->」プロンプトが表示されます。
   「->」プロンプトに続けて半角数字で、月/日/西暦年の下二桁を入力し、Enter キーを押します。

#### 時刻の設定

System time

- 1. [Main Menu ]-{ System Configuration ]とすすみ、⑤を入力して、「System date(hh:mm:ss)」の入力フィールドにカーソルを移動します。
- Enterキーを押すと「->」プロンプトが表示されます。
   「->」プロンプトに続けて半角数字で時刻を入力し、Enterキーを押します。

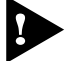

▶ 日付、時刻はデフォルトの値が不定です。正しい日付、時刻を手動で設定して ください。

# Omega Options メニュー

**Omega Options** 

4

Omega Options メニューは、内蔵ソフトウェア(Omega )へのアクセスを制御するためのセキュリティオプションを設定します。

[Main Menu ] { System Configuration } { Omega Options ]とすすみ、「Omega Options Menu 」画面を表示します。

| ※AT-WDM01 - ハイハ <sup>®</sup> →ターミナル<br>コーノ ル(F) 毎年(F) まテムム シ●(言(C)) |                           |     |
|---------------------------------------------------------------------|---------------------------|-----|
|                                                                     |                           |     |
|                                                                     |                           |     |
|                                                                     | Omega Options Menu        |     |
|                                                                     |                           |     |
|                                                                     |                           |     |
| Password:                                                           | Null (not configured)     |     |
| Timeout:                                                            | 5                         |     |
| > Local Omega Enabl<br>Disable Local Ome                            | ed<br>ga                  |     |
| > Remote Omega Enab<br>No Remote Omega                              | led                       |     |
|                                                                     | Confirmenting House       |     |
| Return to System                                                    | Configuration Menu        |     |
|                                                                     |                           |     |
|                                                                     |                           |     |
|                                                                     |                           |     |
|                                                                     |                           |     |
|                                                                     | SCROLL CAPS NUM キャ・ エコーを印 | l 🔻 |

各オプションを上から順に説明します。

ログインパスワードの設定

Password

ソフトウェアにアクセスする際のパスワードを設定します。デフォルトは Null(not configured )」で、何も設定されていません。

パスワードを設定すると、メニューにアクセスしたときに「Password -> 」と表示 されてパスワードを入力するように要求されます。

マネー ジメントメニュ

#### ログインパスワードの設定

- 1. [Main Menu ]>[System Configuration ]>[Omega Options ]とすすみ、 「Omega Options Menu 」画面を表示します。
- 2 Password の入力フィールドにカーソルを移動します。
- Enterキーを押して「->」プロンプトを表示します。
   「->」プロンプトに続けて20文字までの半角英数字を入力し、Enterキーを押します。
   入力した文字は「\*」で表示されます。大文字・小文字を区別します。

#### ログインパスワードの消去

- 1. [Main Menu ]>[System Configuration ]>[Omega Options ]とすすみ、 「Omega Options Menu 」画面を表示します。
- 2 を入力して「\*」で表示されている既存のパスワードをハイライト表示します。
- 3. Enterキーを押して「->」プロンプトを表示します。
- 4. 「->」プロンプトに続けて、既存のパスワードの上から(スペース)を入力し、Enterキー を押します。

セキュリティ保護のためパスワードは必ず設定してください。また、管理者は パスワードの管理・保護にご注意ください。

タイムアウトの設定

Timeout

ソフトウェアセッションのタイムアウトを設定します。デフォルトは5(分)です。 タイムアウトは、設定した時間内にキー入力がない場合、セッションを自動的に終 了する機能です。

[Quit]オプションでセッションの終了を実行し忘れた場合に、そのマネージメント ステーションからの不当なアクセスを制御することができます。また、Telnet セッ ションや、ソフトウェアダウンロードのブロックを避けるためにも有効です。

#### タイムアウトの設定

- 1. [Main Menu ]>[System Configuration ]>[Omega Options ]とすすみ、 「Omega Options Menu 」画面を表示します。
- 2 回を入力してTimeout の入力フィールドにカーソルを移動します。
- Enterキーを押して「->」プロンプトを表示します。「->」プロンプトに続けて0 ~ 32767(分)の半角数字を入力し、Enterキーを押します。
   「0」(ゼロ)に設定した場合は、この機能が無効となります。

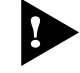

無効にした場合、[Quit]を選択してセッションを終了させないと、リモートからの接続や、ソフトウェアからのダウンロードができなくなります。

# システム設定

アクセス制限設定

4

ソフトウェアへのアクセス制限を設定します。

#### アクセス制限の設定

- 1. [Main Menu ]>[System Configuration ]>[Omega Options ]とすすみ、 「Omega Options Menu 」画面を表示します。
- 2 「Omega Options Menu」の次2 つのオプションを設定します。

Local Omega Enabled/Disable Local Omega ローカル(RS-232 経由)でのアクセス制限を設定します。デフォルトはLocal Omega Enabled です。設定はセッションを終了した後に有効となります。

Local Omega Enabled

コンソールからローカル(RS-232 経由)でソフトウェアへアクセスすることが できます。

Disable Local Omega コンソールからローカル(RS-232 経由)でソフトウェアへアクセスすることが できなくなります。設定を変更する場合は、リモート(Telnet 経由)からソフト ウェアへアクセスしてください。

Remote Omega Enabled/No Remote Omega リモート(Telnet 経由)からのアクセス制限を設定します。デフォルトはRemote Omega Enabled です。設定はセッションを終了した後に有効となります。

Remote Omega Enabled リモート(Telnet 経由)からソフトウェアへアクセスすることができます。

No Remote Omega リモート(Telnet 経由)からソフトウェアへアクセスすることができなくなりま す。

ただし、SNMP を使用してリモートからシステムを管理することは可能です。 設定を変更する場合は、ローカル(RS-232 経由)からソフトウェアへアクセス してください。 Connect to a remote system メニュー、およびTelnet アプリケーション を使用して、リモートシステムへ接続しているときに、No Remote Omega オプションを選択しないでください。 万一、このような操作を行った場合、Telnet アプリケーションを使用している 場合はリモートシステムを、Connect to a remote system メニューを使 用している場合は接続元とリモートシステムの両方をリセットしてください。

Disable Local Omega と No Remote Omega の両方のオプションを選択して、セッションを終了すると、ソフトウェアに再度アクセスすることができなくなりますのでご注意ください。 万一、Disable Local Omega と No Remote Omega の両方のオプション

を選択してセッションを終了した場合は、システムを工場出荷時設定に戻して 復旧します。この場合、設定内容はすべて消去されますのでご注意ください。

参照 4-9 ページ「工場出荷時設定にリセット」

# 4 システム設定

## IP パラメーター

**IP** parameters

[Main Menu ]-{ System configuration ]-{ IP parameters ]とすすみ、次の画 面を表示します。

| ※AT-WDM01 - ハイパーター・オル<br>ファイル(E) 編集(E) 表示(V) 通信(C) 転送(T) ヘル<br>□ [元2] ○ [次] □ [20] □ [20]                                                             | ታ <u></u>                                                                                                    |   |
|----------------------------------------------------------------------------------------------------|----------------------------------------------------------------------------------------------------|---|
| Ip address:<br>Subnet mask:<br>Gateway address:<br>Manager address:<br>Manager address:<br>Manager address:<br>Manager address:<br>Download Password: | 192.168.1.104<br>255.255.255.0<br>Null (not configured)<br>Null (not configured)<br>Null (not configured)<br>Null (not configured)<br>Null (not configured) | A |
| Get community string:<br>Set community string:<br>Trap community string:<br>Location:<br>Contact:<br>Return to System Configur                        | public<br>private<br>public<br>Null (not configured)<br>Null (not configured)<br>ation Menu                                                                 | - |
|                                                                                                    | L CAPS NUM キャ・ エコーを印                                                                                                    | J |

この画面では、SNMP やTelnet でシステムを管理するためのIP パラメーターオプ ションが表示されます。SNMP やTelnet を使用する場合は、最低、IP アドレスとサ ブネットマスクの設定が必要となります。

IP パラメーターの設定

- 1. 各オプションの頭文字を入力して、入力フィールドの「Null(not configured)」 またはデフォルト設定の文字をハイライト表示します。
- Enterキーを押して「->」プロンプトを表示します。 アドレスの場合はX.X.X.X の形式で、Xが0~255 までの半角数字を「->」プロンプトに続けて入力し、Enterキーを押します。 アドレスを「Null(not configured)(何も設定されていません)に戻す場合は、 0.0.0.0 を入力して、Enterキーを押します。 アドレス以外の場合は、各オプションの入力方法にしたがってください。

Ip address

システムに割り当てる IP アドレスを入力します。

Connect to a remote system メニュー、およびTelnet アプリケーションを 使用して、リモートシステムへ接続しているときに、IPアドレスを変更しない でください。 万一、このような操作を行った場合、Telnet アプリケーションを使用している 場合はリモートシステムを、Connect to a remote system メニューを使用し ている場合は接続もととリモートシステムの両方をリセットしてください。

Subnet mask サブネットマスクを入力します。

Gateway address ルーターを介して、他のIPネットワークにパケットを送信する場合は、ゲートウェ イアドレスを設定します。

Manager address Trap メッセージを受信するSNMP マネージャーのIP アドレスを入力します。 Trap は、選択したマネージャーだけに送信されます。Trap を受信できるマネー ジャーを4 つまで設定することができます。

Download Password

あるシステムからネットワーク上の他のシステムにソフトウェアのダウンロードを 行う場合に要求されるパスワードを半角英数字で入力します。

デフォルトはATS33 です。

入力できる文字数は20文字までで、大文字・小文字を区別します。

このパスワードは、ダウンロードの際にソフトウェアが自動的に検証するものです。 システムに同じパスワードが設定されているかどうかを検証することによって、ダ ウンロードを許可します。

このパスワードを変更した場合は、他のシステムのパスワードも変更する必要があ ります。

ダウンロード方法については以下を参照ください。

[≧巡] 3-7 ページ「ソフトウェアのダウンロード(ネットワーク上のシステム)」

🎉 3-9 ページ「ソフトウェアのダウンロード(ネットワーク上の全システム)」

## システム設定

Get community string Get に設定するコミュニティ名を入力します。 デフォルトはpublic です。 入力できる文字数は20 文字までで、大文字・小文字を区別します。

- SNMP community strings -

SNMPコミュニティ名は、MIBにアクセスすることを認証するためのパスワードとして使用され る任意の文字列です。 SNMP(Version1)では、各リクエストにコミュニティ名を含めるように要求することで、セキュ リティを確保します。 コミュニティ名をベースにしたアクセスレベルは、一般的にパブリックおよびブライベートの2 つに分けられます。 SNMPパブリックコミュニティでは、MIBオブジェクトの読みとりのみ、SNMPプライベートコ ミュニティでは、MIBオブジェクトの読みとりと書き込みが可能です。

Set community string Set に設定するコミュニティ名を入力します。 デフォルトはprivate です。 入力できる文字数は20 文字までで、大文字・小文字を区別します。

Trap community string Trap に設定するコミュニティ名を入力します。 デフォルトはpublic です。 入力できる文字数は20 文字までで、大文字・小文字を区別します。

#### Location

システムの物理的な場所を示す半角英数字を入力します。 入力できる文字数は64 文字までです。 ここで設定した内容は、MIB-IIの<SysLocation> に反映され、SNMP マネージャー でシステムの設置場所を確認することができます。

#### Contact

システム管理者を特定するための情報を半角英数字で入力します。 入力できる文字数は64 文字までです。 ここで設定した内容は、MIB-IIの<SysContact> に反映され、SNMP マネージャー で管理者の名前や電話番号を確認することができます。 Terminal configuration

#### 接続するコンソール(ターミナル)に対応する設定を行います。

[Main Menu ]-{ System configuration ]-{ Terminal configuration ]とすすみ、 次の画面を表示します。

| 4 | 🏀 AT-WDM01 - ハイパーターミナル                                        |  |
|---|---------------------------------------------------------------|--|
| - | 7ァイル(E) 編集(E) 表示(V) 通信(C) 転送(D) ヘルブ(H)                        |  |
|   |                                                               |  |
| Г |                                                               |  |
| l | Terminal Configuration Menu                                   |  |
| l |                                                               |  |
| Ш |                                                               |  |
| Ш | > Full duplex (echo)                                          |  |
| H | Half duplex (no echo)                                         |  |
| Ш |                                                               |  |
| H | Data rate (baud rate)                                         |  |
| l | Deturn to Suctom Configuration Manu                           |  |
| Ш | Recurr to system configuration mend                           |  |
| H |                                                               |  |
|   |                                                               |  |
|   | Uata rate ( baud rate)<br>Return to System Configuration Menu |  |

各オプションを上から順に説明します。

Full duplex( echo )/Half duplex( no echo ) キー入力のエコー表示を行うかどうか設定します。 デフォルトは「Full duplex ( echo )」です。

Data rate( "baud" rate )...

このオプションを選択するとボーレート(ポートの通信速度)を設定する画面に移動します。

デフォルトは、「Automatic baud rate detection 」で、自動的にボーレートを設定します。

固定設定の場合は、「9600 bps」に設定してください。

3 マネージメントメニュー

# 4

# 付 録

この章では、ソフトウェアのバージョンアップ手順、トラブル シューティング、製品仕様について説明しています。

# 1 バージョンアップ手順

ソフトウェアのバージョンアップ方法は、XModemを使用する方法と、TFTPを使用する方法の2種類です。

XModemは、コンソールからローカル(RS-232経由)で、ソフトウェアにアクセス している場合に、メニューを使用して簡単にダウンロードすることができます。 TFTPはネットワーク上のシステムに短時間でファイル転送を行うことができます。

1 XModem を使用したアップグレード方法

コンソールからローカル(RS-232経由)で、ソフトウェアにアクセスしている場合、 「XModem software update to this port」メニューオプションを使用して、新しい バージョンのソフトウェアを簡単にダウンロードすることができます。 ここでは、ターミナルエミュレーション・ソフトウェアとして、「ハイパーターミナ ル」を使用している場合のファイル転送方法を説明をします。

用意するもの

ダウンロードするイメージファイル(WDM01J.bin) コンソール(Windows 95/98/2000、Windows NTが動作するPCまたはワー クステーション) CentreCOM WD1004本体 +AT-WDM01(本製品) RS-232 ストレートケーブル

#### ダウンロード手順

1. コンソールのRS-232コネクターとAT-WDM01本体前面のターミナルポート をRS-232 ストレートケーブルで接続します。

付録

🏂 🛯 1-7 ページ「ターミナルポートの接続」

- 2. コンソールおよび AT-WDM01(WD1004)の電源を入れます。
- ハイパーターミナル(Hypertrm.exe)の設定を行います。「2 基本操作」を参考 にしてください。

🏂 🛯 2-6 ページ「ハイパーターミナルの設定手順」

4. Enterキーを1、2回押すとメインメニューが表示されます。

5. System administration メニューから XModem software update to this port メニューオプションを選択すると、次のような画面が表示されます。

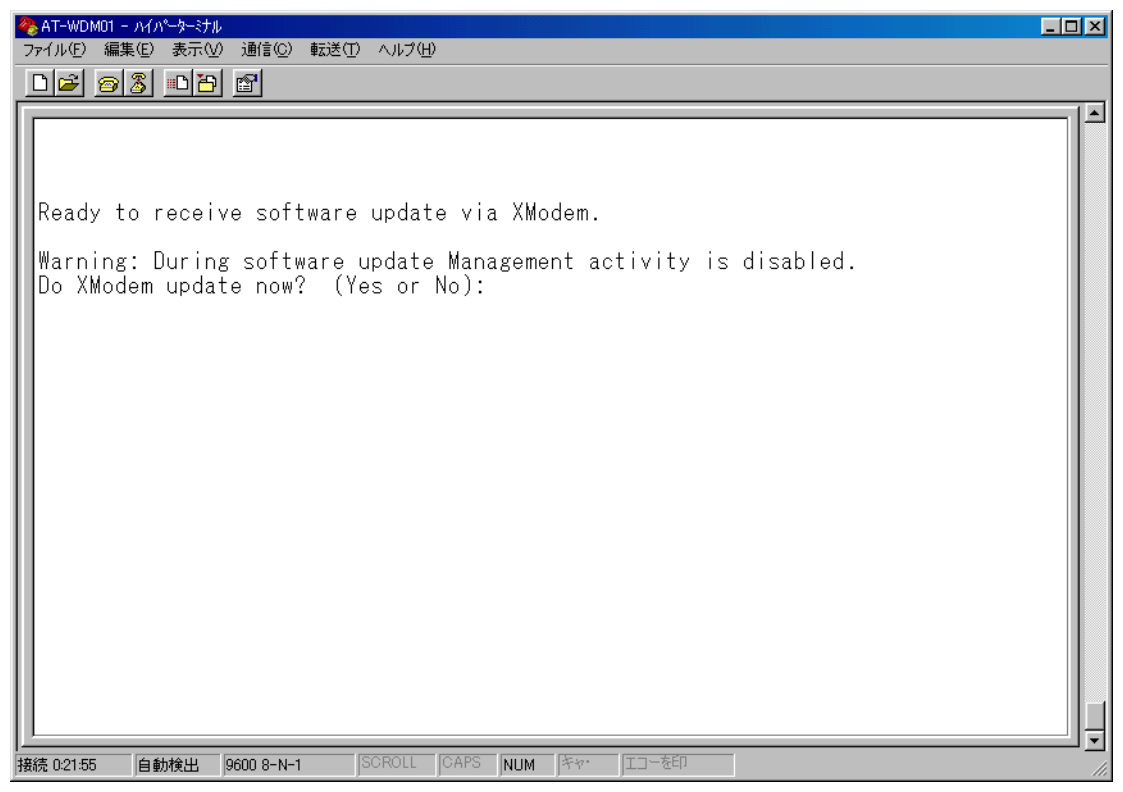

6. XModem によるダウンロードを行うかどうかの確認メッセージが表示されます。

実行する場合は図を入力してください。

 
 7. 図を入力すると、次のような画面が表示されて、ダウンロードソフトウェアが 起動します。

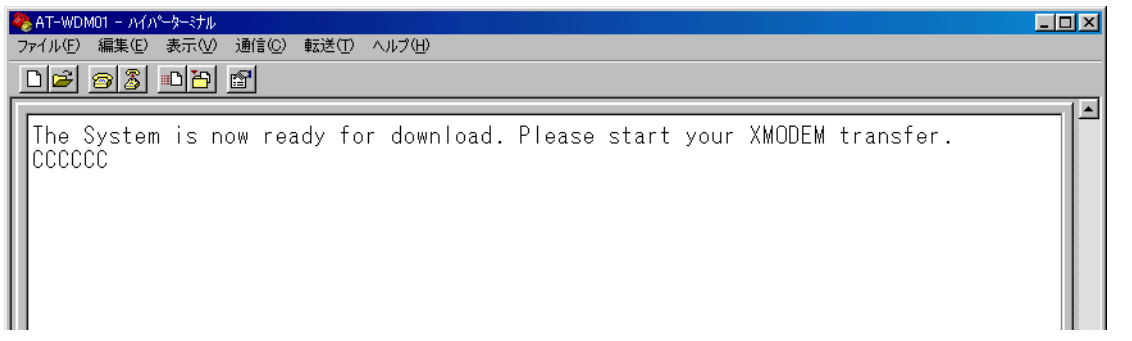

8. [転送]メニューから[ファイルの送信]を選択します。

| 🎨 AT-WDM01 – አብአየ-ጵየታル             |                                                                          |              |
|------------------------------------|--------------------------------------------------------------------------|--------------|
| ファイル(E) 編集(E) 表示(V) 通信( <u>C</u> ) | 転送(T) ヘルプ(H)                                                             |              |
| D ☞ ☞ ﷺ                            | ファイルの送信。シ<br>ファイルの受信(Đ<br>テキストのキャプチャ(D<br>テキスト ファイルの送信(D<br>キャプチャして印刷(P) | Please start |

「ファイルの送信」ウィンドウが表示されます。
 [ファイル名]欄にイメージファイル名を入力して、「プロトコル」欄はプルダウンメニューから「Xmodem」を選択します。

最後に、[送信]ボタンをクリックします。

| 📆 ファイルの送信                |                   |                 | ?×     |
|--------------------------|-------------------|-----------------|--------|
| フォルダ: C:¥W.<br>ファイル名(F): | INDOWS¥デスクトップ     |                 |        |
| C:¥WINDOWS¥7*7           | :クトップ°¥Wdm01j.bin |                 | ●●第(B) |
| プロトコル( <u>P</u> ):       |                   |                 |        |
| Xmodem                   |                   |                 | •      |
|                          | 送信( <u>S</u> )    | 閉じる( <u>C</u> ) | キャンセル  |

10. [送信]ボタンをクリックすると、次のような画面が表示されて、ファイル転送 を開始します。

| ∕⊤7 Xmodem       | Xmodem ファイル送信 - AT-WDM01               |  |  |
|------------------|----------------------------------------|--|--|
| 送信中:             | Ci¥WINDOWS¥デスクトッフឺ¥Wdm01j.bin          |  |  |
| ለ <b>°ታ</b> ット : | 433 エラー チェック : CRC                     |  |  |
| 再試行:             | 0 再試行の回数: 0                            |  |  |
| 最新のエラー           |                                        |  |  |
| ファイル :           | <b>54</b> K / 504K                     |  |  |
| 経過時間:            | 00:01:19 残り: 00:11:08 スルーフ*ット: 690 cps |  |  |
|                  | <u>キャンセル</u> cps/bps( <u>O</u> )       |  |  |

1

- ファイル転送が正常に終了すると、AT-WDM01 は自動的にリセットします。
   セルフテストが終了して、画面上に「(press RETURN once or twice to enter Main Menu)」と表示されたら、Enterキーを1、2回押します。
- 12. メインメニューが表示されます。
- 以上で、ダウンロード作業が終了しました。
   [Administration]メニューから[Diagnostics]メニューオプションを選択すると、
   ソフトウェアバージョンを確認することができます。
- ●照 3-16ページ「システム診断」

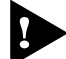

不具合が発生するなどしてダウンロードが失敗した場合は、本体前面のリセットボタンを押すか、電源ケーブルを接続しなおしてシステムをリセットします。 リセットした後に、Extended diagnostics test(拡張システム診断テスト)が実行される場合があります。その場合は、Bを入力して B: BOOT System Software オプションを選択して、再度リセットを行います。

#### 2 TFTP を使用したアップグレード方法

TCP/IPネットワークのシステム間では、TFTPを使用するとソフトウェアを短時間 でダウンロードすることができます。

ここでは、TFTPアプリケーションを使用して、ローカルホスト(PCまたはワークス テーション からリモートホスト(AT-WDM01)、イメージファイルをコピー(Put)す る方法を説明します。

#### 用意するもの

1

ダウンロードするイメージファイル(ATS33) TFTP アプリケーションが実行できる PC またはワークステーション CentreCOM WD1004 本体 +AT-WDM01(本製品)

#### ダウンロード手順

- 1. ローカルホスト(PCまたはワークステーション)およびAT-WDM01に、IPア ドレスが設定されていることを確認します。
- 2. ローカルホストとAT-WDM01が、ネットワーク上で通信可能な状態にあることを確認します。
- 3. ローカルホストの TFTP クライアントから「put」を実行します。
- このとき、フロッピーディスクドライブから直接ファイル転送を行うことはできません。必ずハードディスクから「put」を実行してください。
- TFTPアプリケーションのプラットフォームは、GUIを持ったものや、コマン ド入力が必要なものなどさまざまです。TFTPアプリケーションの使用方法に ついては、マニュアルなどをお読みください。

一般的なコマンドラインは次のようになります。 tftp <direction> <local\_file> <host> <remote\_file> <mode>

| <direction></direction>     | 「put」を指定します。                     |
|-----------------------------|----------------------------------|
| <local_file></local_file>   | イメージファイル名を指定します。                 |
| <host></host>               | リモートホスト(AT-WDM01)のIP アドレスを指定します。 |
| <remote_file></remote_file> | AT-WDM01 に設定されているダウンロードパスワード     |
|                             | ( Download Password )を指定します。     |
|                             | ダウンロードパスワードのデフォルトは「ATS33」です。     |

多照 3-25 ページ「IP パラメータ ー - Download Password」

<mode> バイナリ転送モード(octet、image など)を指定します。

ユーザーマニュアル

- ファイル転送が正常に終了すると、数秒後、AT-WDM01は自動的にリセットします。
   このとき、リセット(本体前面のリセットボタンを押す/電源ケーブルを抜く) を行わないください。
- 5. 本体がリセットされ、セルフテストの経過が画面に表示されます。 画面上に「(press RETURN once or twice to enter Main Menu)」と表示さ れたら、Enterキーを 1、2 回押します。
- 6. メインメニューが表示されます。
- 以上で、ダウンロード作業が終了しました。
   [Administration]メニューから[Diagnostics]メニューオプションを選択すると、
   ソフトウェアバージョンを確認することができます。

🎽 3-16 ページ「システム診断」

# 2 デフォルト設定

| OPT / GBICポート         |                      |  |  |  |
|-----------------------|----------------------|--|--|--|
| ステータス                 | Enabled              |  |  |  |
| Omega Options         |                      |  |  |  |
| パスワード                 | Null                 |  |  |  |
| タイムアウト                | 5 (minutes)          |  |  |  |
| ローカルアクセス              | Enabled              |  |  |  |
| リモートアクセス              | Enabled              |  |  |  |
| IPパラメーター              |                      |  |  |  |
| IPアドレス                | 0.0.0.0              |  |  |  |
| サブネットマスク              | 0.0.0.0              |  |  |  |
| ゲートウェイアドレス            | 0.0.0.0              |  |  |  |
| Downloadパスワード         | ATS33                |  |  |  |
| システム名                 | Null                 |  |  |  |
| システムContact           | Null                 |  |  |  |
| Get Community String  | public               |  |  |  |
| Set Community String  | private              |  |  |  |
| Trap Community String | public               |  |  |  |
| ターミナル設定               |                      |  |  |  |
| エコー表示                 | Full duplex ( echo ) |  |  |  |
| ボーレート                 | Automatic            |  |  |  |

工場出荷時設定にリセット

設定内容を消去し、システムをデフォルト設定に戻します。

工場出荷時設定にリセットする。

- 1 電源ケーブルを接続しなおすか、本体前面のリセットボタンを押します。
- 2 「Hit any key to run diagnostics or to reload system software...」と表示され ている間に、任意のキーを押して、拡張システム診断メニュー(ATI Diagnostics)を表示します。
- 3 「->」プロンプトに続けて、回を入力し、[D: Restore all configuration data to factory defaults]オプションを選択します。
- 4 「WARNING:~」という確認のメッセージが表示されたら、図を入力します。
- 5 「->」プロンプトに続けて、Bを入力し、[B: BOOT System Software]オプションを選択します。
- セルフテストが実行されて、その経過が画面に表示されます。最後に「(prees RETURN once or twice to enter Main Menu)」と表示されたら、Enterキーを
   1、2回押します。
- 7 メインメニューが表示されます。
- 工場出荷時にリセット中、およびBoot中は、本体から電源ソケットを抜いた り電源プラグを電源コンセントから抜いたりしないでください。

# 3 トラブルシューティング

本製品を使用中になんらかのトラブルが発生したときの対処法について説明します。

#### セルフテストについて

本製品は、セルフテスト機能(自己診断機能)を備えており、万が一異常が発生した ときには、そのテスト結果を本体内蔵のソフトウェア「Administration」メニューの 「Diagnostics」画面に表示し、異常の内容に応じて動作を制御します。

多照 3-16ページ「システム診断」

セルフテストの実行 セルフテストは次の場合に実行されます。 電源を投入したとき 本体前面のリセットボタンを押してリセットしたとき 本体内蔵のソフトウェアによってリセットしたとき 致命的なエラーによって自動的にリセットしたとき

#### テスト項目

テスト結果に表示されるセルフテスト項目は次のとおりです。

| テスト項目                 | 結果     | 状態                                           |
|-----------------------|--------|----------------------------------------------|
| Flash PROM            | Good   | Flash PROMに異常はありません。                         |
|                       | Failed | Flash PROMに異常があります。                          |
| RAM                   | Good   | RAMに異常はありません。                                |
|                       | Failed | RAMに異常があります。                                 |
| Serial Interface      | Good   | シリアルインターフェースに異常はありません。                       |
|                       | Failed | シリアルインターフェースに異常があります。                        |
| Power module<br>A • B | Good   | 電源モジュールから電源が正常に供給されています。                     |
|                       | Failed | 電源モジュールが装着されていないか、電源モジュー<br>ルから電源が供給されていません。 |
| Fan A • B             | Good   | 電源モジュールのファンが正常に動作しています。                      |
|                       | Failed | 電源モジュールが装着されていないか、ファンが動作<br>していません。          |

# トラブルと思ったら

トラブルが発生したときは、まず発生したトラブルやLEDの状態を確認のうえ、該 当の説明をお読みください。

LED 表示の確認

本製品の状態を表示します。

| LED    | 色 | 状態 | 表示内容                                          |
|--------|---|----|-----------------------------------------------|
| LNK    | 緑 | 点灯 | 10BASE-Tポートのリンクが確立しています。                      |
|        |   | 消灯 | 10BASE-Tポートのリンクが確立していません。                     |
| STATUS | 緑 | 点灯 | AT-WDM01本体、またはソフトウェアが正常に動作しています。              |
|        | 橙 | 点灯 | セルフテストを実行中です。                                 |
|        |   | 点滅 | ソフトウェアの起動中か、またはソフトウェアのダウンロード中で<br>す。          |
|        | 赤 | 点灯 | AT-WDM01本体、およびソフトウェアに異常があります。                 |
| POWER  | 緑 | 点灯 | WD1004本体へ正常に接続され、AT-WDM01へ正常に電源が供<br>給されています。 |
|        |   | 消灯 | WD1004本体または、AT-WDM01へ正常に電源が供給されていません。         |

電源を投入したが、POWER LED が点灯しない

電源ケーブルが、正しく接続されていますか。

電源ケーブルに断線等はありませんか。

指定された電源電圧を使用していますか。 AC100V、50/60Hzの電源電圧で使用する場合は、必ず、同梱の電源ケーブルを使用して ください。

マネージメントモジュールがWD1004に正しく装着されていますか。

ネットワークケーブルを接続しても LNK LED が点灯しない

接続先の機器に電源は投入されていますか。

接続先の機器に障害はありませんか。

付録

# トラブルシューティング

3

接続先の機器の通信モードは本製品と通信可能な組み合わせに設定されていま すか。

10BASE-T ポートの通信モードは Half Duplex です。

参照 1-8 ページ「10BASE-T ポートの接続」

本製品のカスケード切り替えスイッチを確認してください。

ストレートケーブルを使用して本製品とリピーターやスイッチをカスケード接続する場合 は、本製品の10BASE-Tポートと他のリピーターやスイッチの10BASE-T/100BASE-TX ポートを接続してください。その際、カスケード切替スイッチは=HUBに設定してください。

正しいUTP ケーブルを使用していますか。 10BASE-Tポートにはカテゴリー3以上のUTP ケーブルを接続してください。

UTP ケーブルの長さが制限を越えていませんか。 10BASE-Tの場合、ケーブル長は最大100m と規定されています。

以上の処置をしても正常に動作しないときは、アライドテレシスサポートセンター までご連絡ください。

参照 5-2 ページ「サポートセンター連絡先」
#### コネクター / ケーブル仕様

ここでは、本製品に関する詳細な情報を必要とする方を対象に、本製品の動作条件 や、コネクターのピンアサインなどを説明します。

10BASE-Tインターフェース RJ-45型のモジュラージャックを使用しています。

| 1234         | 5678 |
|--------------|------|
| $\backslash$ |      |

| コンタクト | MDI <b>信号</b>   |
|-------|-----------------|
| 1     | TD <b>+(送信)</b> |
| 2     | TD <b>-(送信)</b> |
| 3     | RD <b>+(受信)</b> |
| 4     | 未使用             |
| 5     | 未使用             |
| 6     | RD <b>-(受信)</b> |
| 7     | 未使用             |
| 8     | 未使用             |

ケーブルの結線は下図のとおりです。

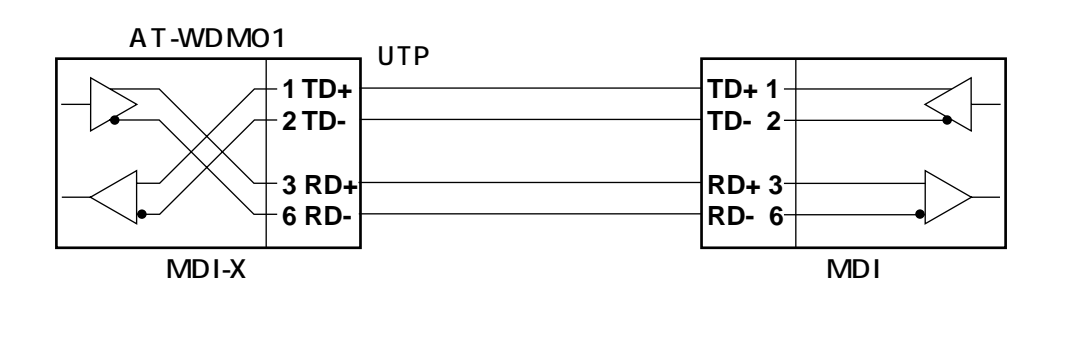

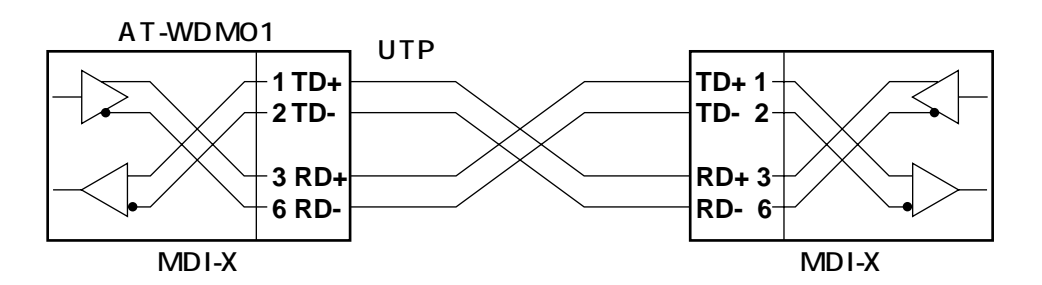

付録

4 仕様

RS-232 インターフェース D-sub9 ピン( メス )タイプのコネクターを使用しています。

| RS-232<br>DCE | 信号名<br>(JIS規格) | 信号内容      |
|---------------|----------------|-----------|
| 1             | NOT USED       | 未使用       |
| 2             | TXD(TD)        | 送信データ     |
| 3             | RXD(RD)        | 受信データ     |
| 4             | DSR (DR)       | データセットレディ |
| 5             | SG(SG)         | 信号用接地     |
| 6             | DTR (ER)       | データ端末レディ  |
| 7             | CTS(CS)        | 送信可       |
| 8             | RTS(RS)        | 送信要求      |
| 9             | NOT USED       | 未使用       |

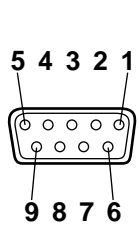

### 本製品の仕様

| サポート規格 |                                     |  |
|--------|-------------------------------------|--|
|        | IEEE 802.3 10BASE-T                 |  |
| 電源部    |                                     |  |
| 平均消費電力 | 3.6W(最大4.0W)                        |  |
| 平均発熱量  | 3.1Kcal/h(最大 3.5Kcal/h)             |  |
| 環境条件   |                                     |  |
| 保管時温度  | -20~60                              |  |
| 保管時湿度  | 20%~90%(ただし、結露なきこと)                 |  |
| 動作時温度  | 5 ~ 40                              |  |
| 動作時湿度  | 20%~80%(ただし、結露なきこと)                 |  |
| 外形寸法   |                                     |  |
|        | 153.2 (W) x 277.6 (D) x 32.0 (H) mm |  |
| 重量     |                                     |  |
|        | 3 2 0 g                             |  |
| 適用規格   |                                     |  |
| 安全規格   | UL1950, CSA C22.2 No.950-95         |  |
| EMI規格  | VCCIクラスA                            |  |

付録

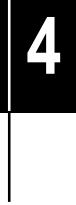

# 5

## 保証とユーザーサポート

この章では、本製品の保証と、障害の際のユーザーサポート、調 査依頼書のご記入方法について説明します。

## 保証とユーザーサポート

#### 保証

1

本製品に添付されている「製品保証書」の「製品保証規定」をお読みになり、「お客 様インフォメーション登録カード」に必要事項をご記入の上、弊社「お客様インフォ メーション登録係」までご返送ください。

「ユーザー登録カード」が返送されていない場合、保証期間内の無償での修理や、障 害発生時のユーザーサポートなどが受けられません。

保証の制限

本製品の使用または使用不能によって生じたいかなる損害(人の生命・身体に対する 被害、事業の中断、事業情報の損失またはその他の金銭的損害を含み、またこれら に限定されない)については、弊社は、その責を一切負わないこととします。

#### ユーザーサポート

ユーザーサポートを受けていただく際には、このマニュアルの調査依頼書を(拡大) コピーしたものに必要事項をご記入の上、下記サポート連絡先までFAXしてください。

記入内容などについては、「2 調査依頼書のご記入にあたって」を参照してください。

サポート連絡先

アライドテレシス株式会社 サポートセンター

- Tel: **〇〇** 0120-860-772 月~金曜日(祝・祭日を除く)9:00 ~ 12:00 13:00 ~ 18:00 土曜日(祝・祭日を除く) 10:00 ~ 12:00 13:00 ~ 17:00
- Fax: 0120-860-662 年中無休 24時間受付

## 2 調査依頼書のご記入にあたって

本依頼書は、障害の原因をできるだけ早く見つけるためにご記入いただくものです。 ご提供いただく情報が不十分な場合には、原因究明に時間がかかったり、最悪の場 合には、問題が解決できないこともあります。

迅速に問題の解決を行うためにも、弊社担当者がお客様の環境を理解できるよう、以 下の点にそってご記入ください。

記入用紙に書ききれない場合は、プリントアウトなどを別途添付してください。 なお、状況によりご連絡が遅れることもございますが、あらかじめご了承ください。

#### 使用しているハードウエアについて

製品名、シリアル番号(S/N)、リビジョン(Rev)を調査依頼書に記入してください。

シリアル番号、リビジョンは、製品に同梱されている(本体底面に貼付されている)シリアル番号シールに記入されています。

(例) S/N 0047744990805087 Rev A1

ソフトウェアバージョンを記入してください。

ソフトウェアバージョンは、「Administration」メニューの「Diagnostics」に て表示されます。

#### お問い合わせ内容について

どのような症状が発生するのか、それはどのような状況で発生するのかを出来 る限り具体的に(再現できるように)記入してください。

エラーメッセージやエラーコードが表示される場合には、表示されるメッセージの内容のプリントアウトなどを添付してください。

#### ネットワーク構成について

ネットワークとの接続状況や、使用されているネットワーク機器がわかる簡単 な図を添付してください。

他社の製品をご使用の場合は、メーカー名、機種名、バージョンなどをご記入 ください。

I

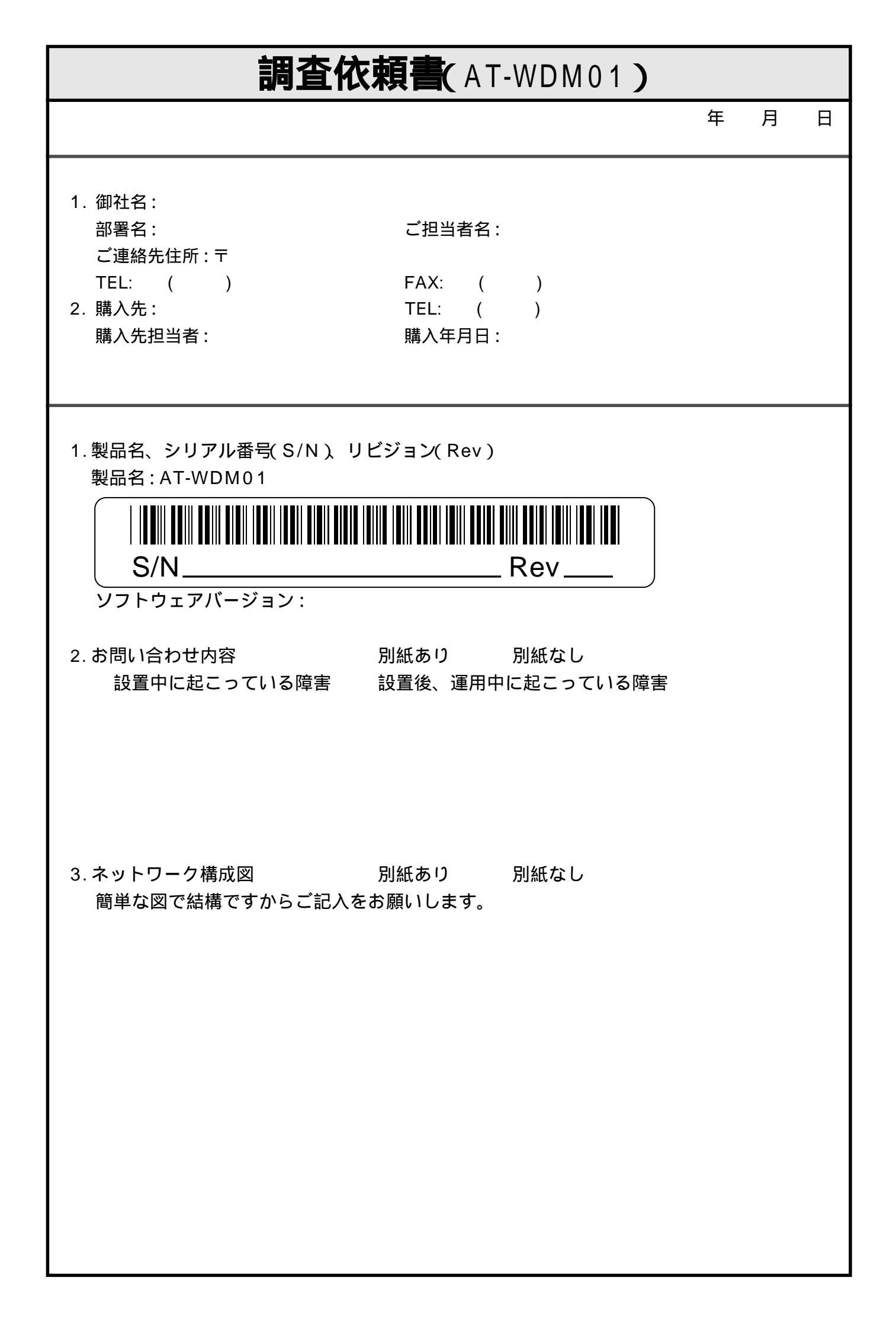